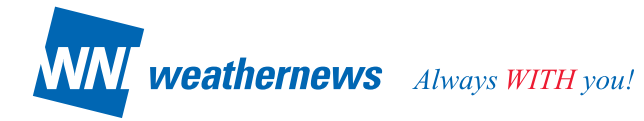

1

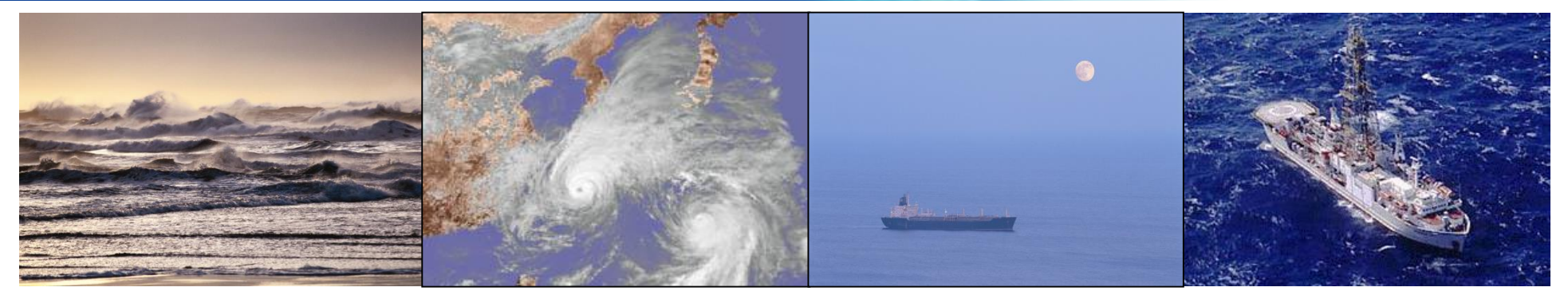

### **Fleet Asset Management**

Maximum Profit by Minimum Planning

April, 2017

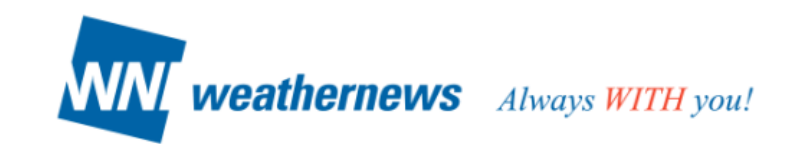

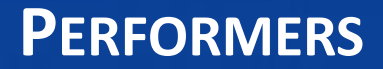

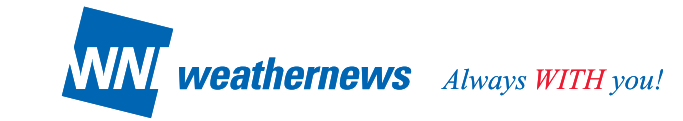

### Performance is all that matters and that is what Fleet Asset Management is all about

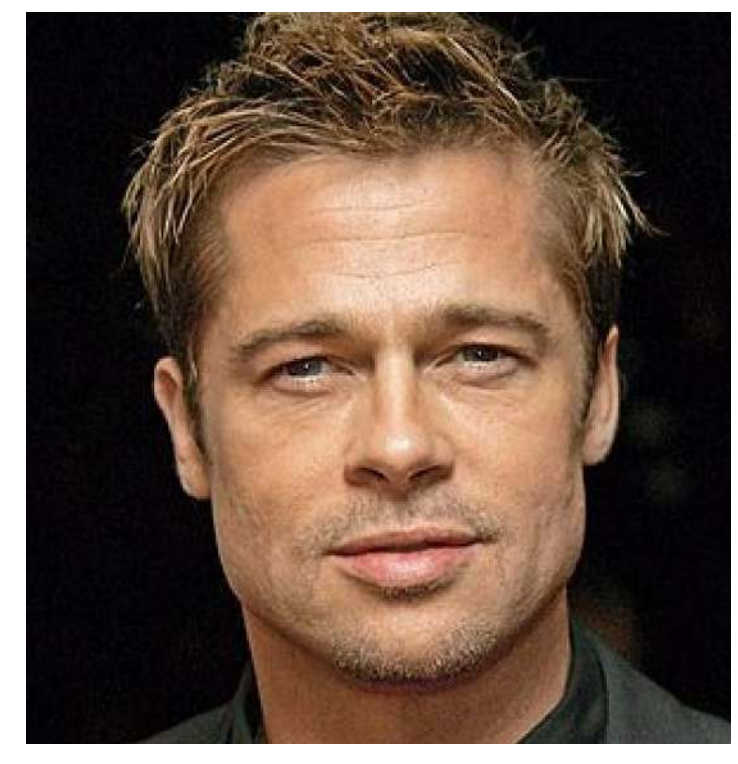

Brad Pitt

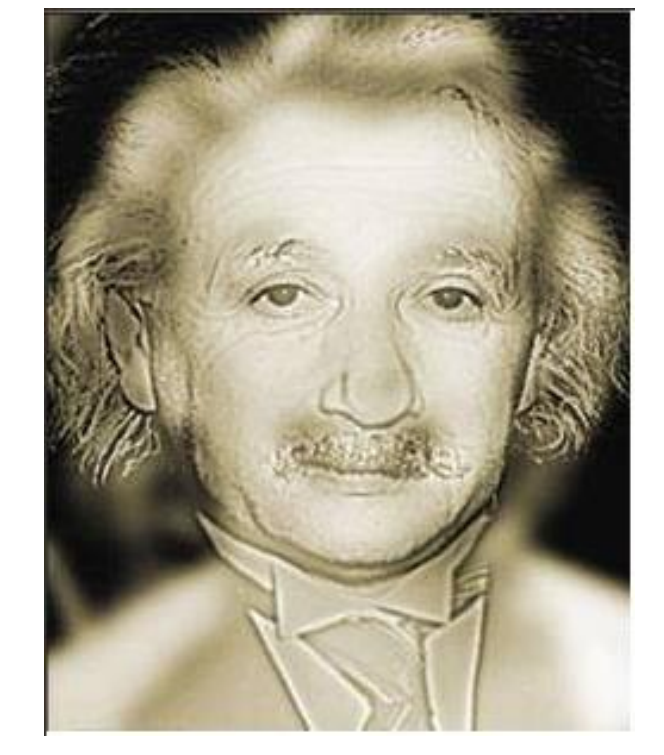

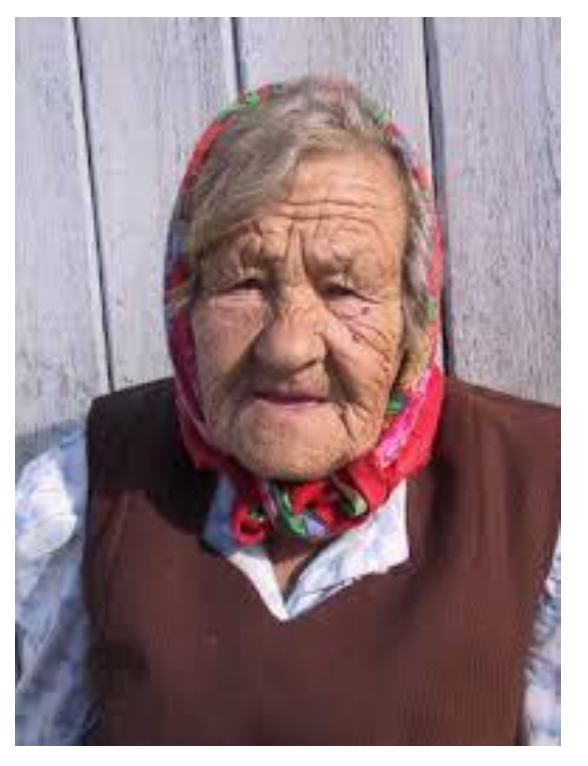

Old "Russian" lady

Einstein or Marylin Monroe

### WELL-KNOWN ISSUES?

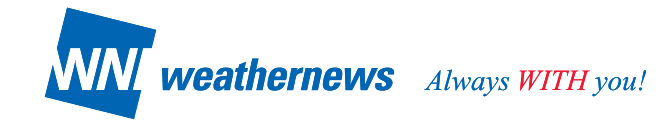

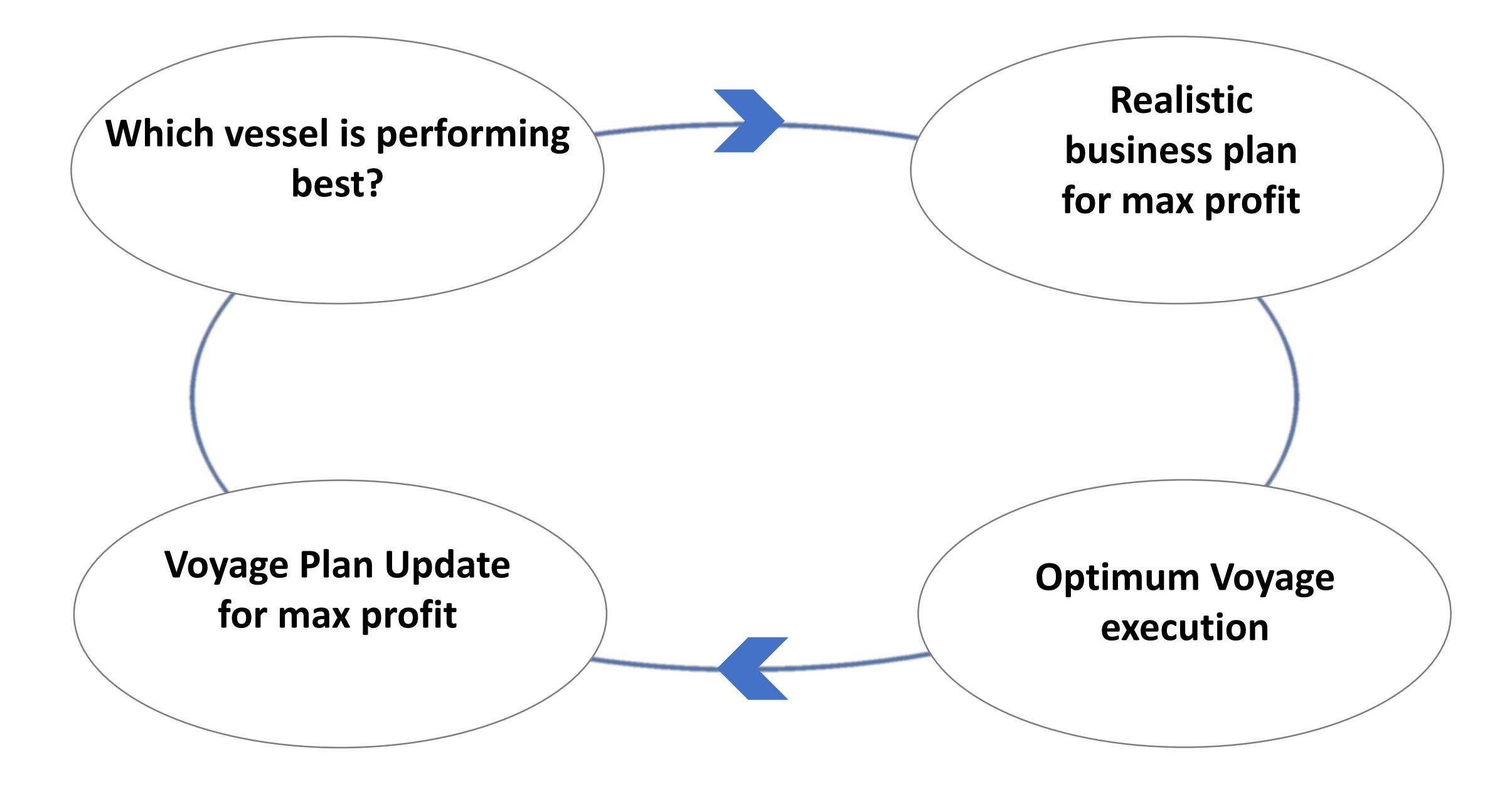

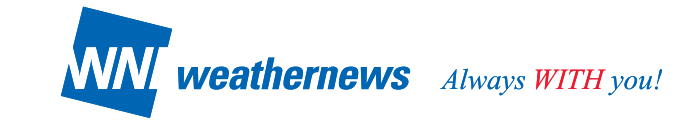

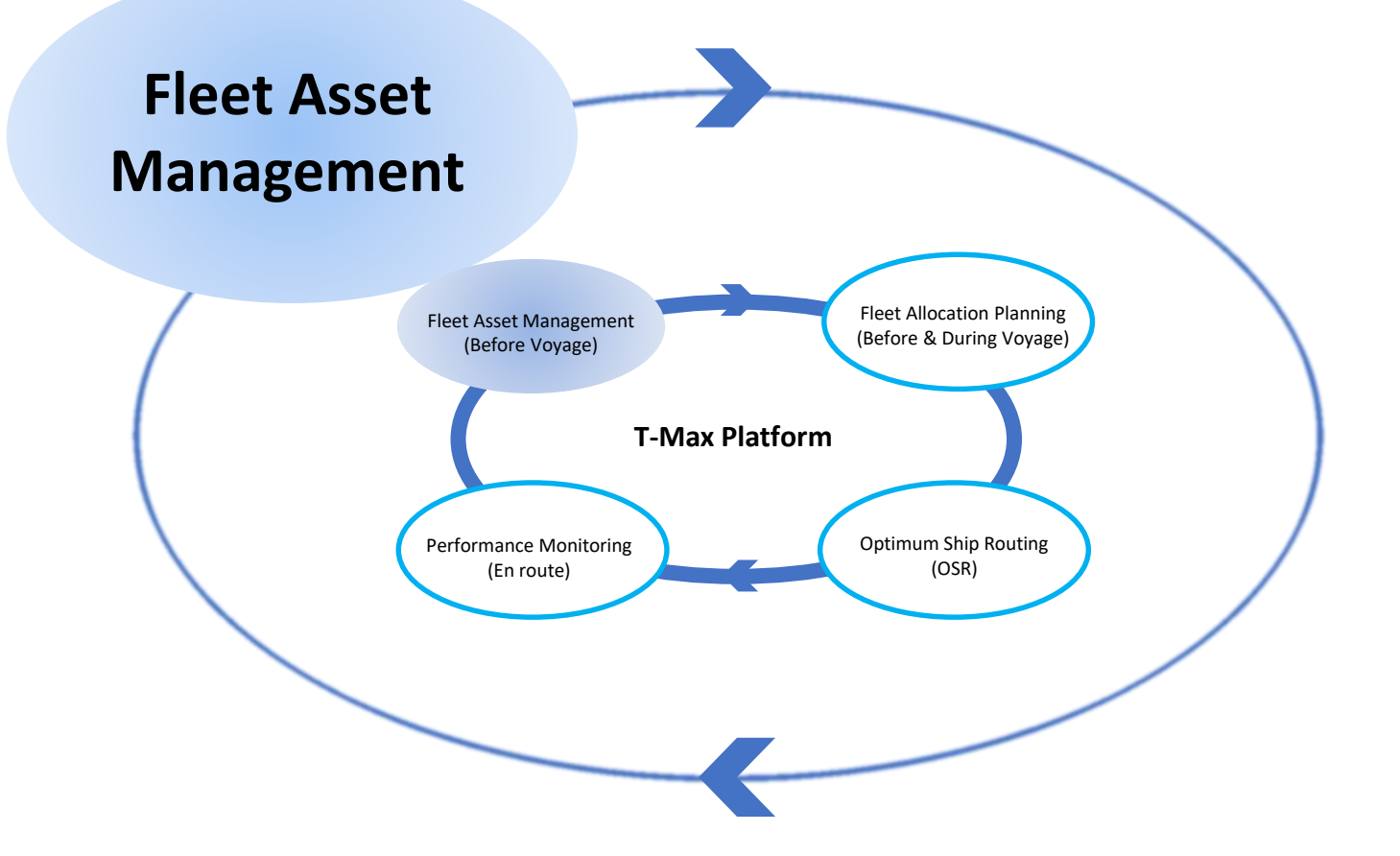

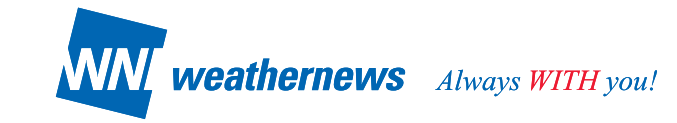

### Fleet Asset Management ("FAM") through EXASITE® Voyage Online Tool supported by latest and timely analytics with Weathernews big data

- WNI continuously receives data from vessels monitoring demonstrated performance in real-time
- Through EXASITE<sup>®</sup> Voyage online tool, WNI provides several modules to process and analyze the immense amount of data assembled.
- Data is used evaluate and report on the actual performance of the each vessels, at all speeds, against the ratings that were obtained from the shipyard.
- Individual Performance Curves are updated on a daily basis and can be accessed any time.

### **FLEET ASSET MANAGEMENT – AT A GLANCE**

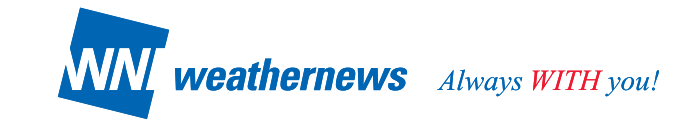

| Service Menu              | Service Period   | Target    | Client's Value                                                                                                    | Content                                                                                                    |
|---------------------------|------------------|-----------|----------------------------------------------------------------------------------------------------|----------------------------------------------------------------------------------------------------|
| Fleet Asset<br>Management | Anytime anywhere | Benchmark | <ul> <li>(a) Fleet performance analysis<br/>based on QRT reports</li> <li>(b) CP warranty analysis DB for<br/>re-T/C in</li> </ul> | <ul> <li>#3 QRT Alert</li> <li>#5 Performance Evaluation</li> <li>#10 Daily Performance Management</li> <li>#13 All Weather Performers Finder</li> <li>#11 Voyage Performance Evaluation</li> <li>#14 CP Warranty based Performers</li> <li>Finder</li> </ul> |

### NOTES

- FAM contents are generated based on WNI QRT reporting system.
   WNI analysis are only as good as the input received
   WNI suggest intensive Quality Control of vessel reported data by clients.
- WNI QRT is preferred reporting format; External reporting data is converted to QRT format.
- Past 6 months data are to be updated at installation lapse time about 1 week.

### FLEET ASSET MANAGEMENT – SERVICE MENU

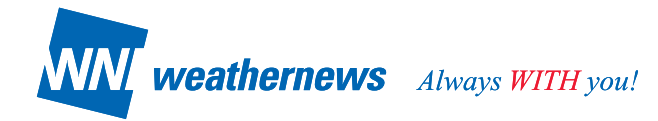

| #   | Service Menu                       | Content                                                                                                    | How it can help you                                                                                                    |
|-----|------------------------------------|----------------------------------------------------------------------------------------------------|----------------------------------------------------------------------------------------------------|
| #3  | QRT Alert                          | <ul> <li>Ship report monitoring by ship / group and calendar</li> <li>Missing report(s)</li> <li>Ship reports provided in an irregular order, such as "NOON – Departure – Arrival".</li> <li>Missing report item(s)</li> <li>Reported values over threshold range set up by users</li> </ul>                                                                                                    | <ul> <li>Exception handling</li> <li>Fleet Asset Management output quality depends on ship reports quality – (a) data availability and (b) data accuracy, QRT Alert is designed to assist clients to have good quality ship reports in real-time</li> <li>Link to "Daily Performance Management"</li> </ul>                                                                      |
| #5  | Performance<br>Evaluation          | <ul> <li>Model-based performance evaluation based on ship reports database (menu #10).</li> <li>Performance curves of         <ul> <li>Speed vs. RPM analysis</li> <li>Fuel Consumption vs. RPM analysis</li> <li>Speed vs. Fuel Consumption analysis.</li> </ul> </li> <li>Speed and Fuel Consumption performance table at each MCR%, RPM</li> <li>Multiple ships, multiple periods comparison with ship maintenance events.</li> </ul>  | <ul> <li>Ship-specific performance evaluation</li> <li>Speed and Fuel Consumption performance table at each MCR%, RPM can be used in voyage estimate.</li> <li>Multiple periods comparison of a ship can be used to measure effects of maintenance (dry-dock, underwater cleaning, engine repair, etc.)</li> <li>Latest performance assessment with quick operations.</li> </ul> |
| #10 | Daily<br>Performance<br>Management | <ul> <li>Reports archive and display supporting spreadsheet<br/>and charts.</li> <li>Alerts issued when missing information or suspicious<br/>information found (e.g data exceed thresholds)</li> <li>Ship reported data can be modified and used in ship<br/>performance analysis of other menus in FAM.</li> <li>Ship reported weather/seas as well as WNI objective<br/>weather and sea values relative to to ship reports.</li> </ul> | <ul> <li>Ship reports database with accuracy</li> <li>➢ Objective ship/fleet performance analysis and comparison based on objective weather/sea analysis data.</li> <li>➢ FAM support optimum fleet allocation planning based on FAM application with ship reports database.</li> </ul>                                                                                          |

### FLEET ASSET MANAGEMENT - SERVICE MENU CONT.

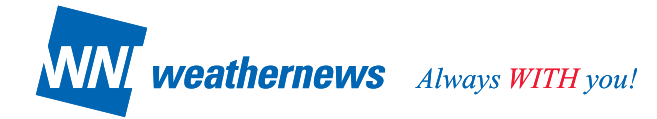

| #   | Service Menu                           | Content                                                                                                    | How it can help you                                                                                                    |
|-----|----------------------------------------|----------------------------------------------------------------------------------------------------|----------------------------------------------------------------------------------------------------|
| #11 | Voyage<br>Performance<br>Evaluation    | <ul> <li>Voyage summary under all weather conditions as well<br/>as good weather (BF4) conditions with performance<br/>relevant items.</li> <li>Day-to-day ship reports display</li> </ul>                                                                                                    | Quick review of each voyage                                                                                                    |
| #13 | All Weather<br>Performers Finder       | <ul> <li>Real-time ship demonstrated speed and consumption<br/>analysis under all weather conditions as well as user-<br/>defined good weather conditions.</li> <li>Performance analysis with Weathernews' objective<br/>weather/sea analysis data.</li> <li>Filtering function with RPM range, speed range,<br/>Displacement/Draft range.</li> </ul> | <ul> <li>Find good "performers" under all weather conditions</li> <li>Once good performers found charterers should<br/>negotiate with ship owners to extend charter periods.<br/>Once poor performers found, charterers should ask<br/>ship owners for better maintenance.</li> <li>FAM data can be shown to charterers to maintain<br/>good TC business with and extended charter periods.</li> </ul> |
| #14 | CP Warranty based<br>Performers Finder | <ul> <li>Voyage Audit Report analysis data database with report download.</li> <li>Users can input their findings and rating, which can be shared among company colleagues.</li> <li>Filtering function to find your required performers.</li> </ul>                                                                                                  | Pick up good performers from past voyage records                                                                                                    |

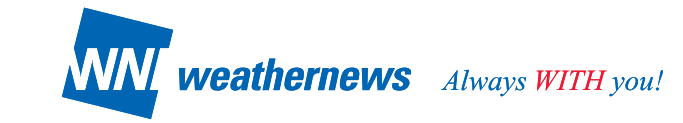

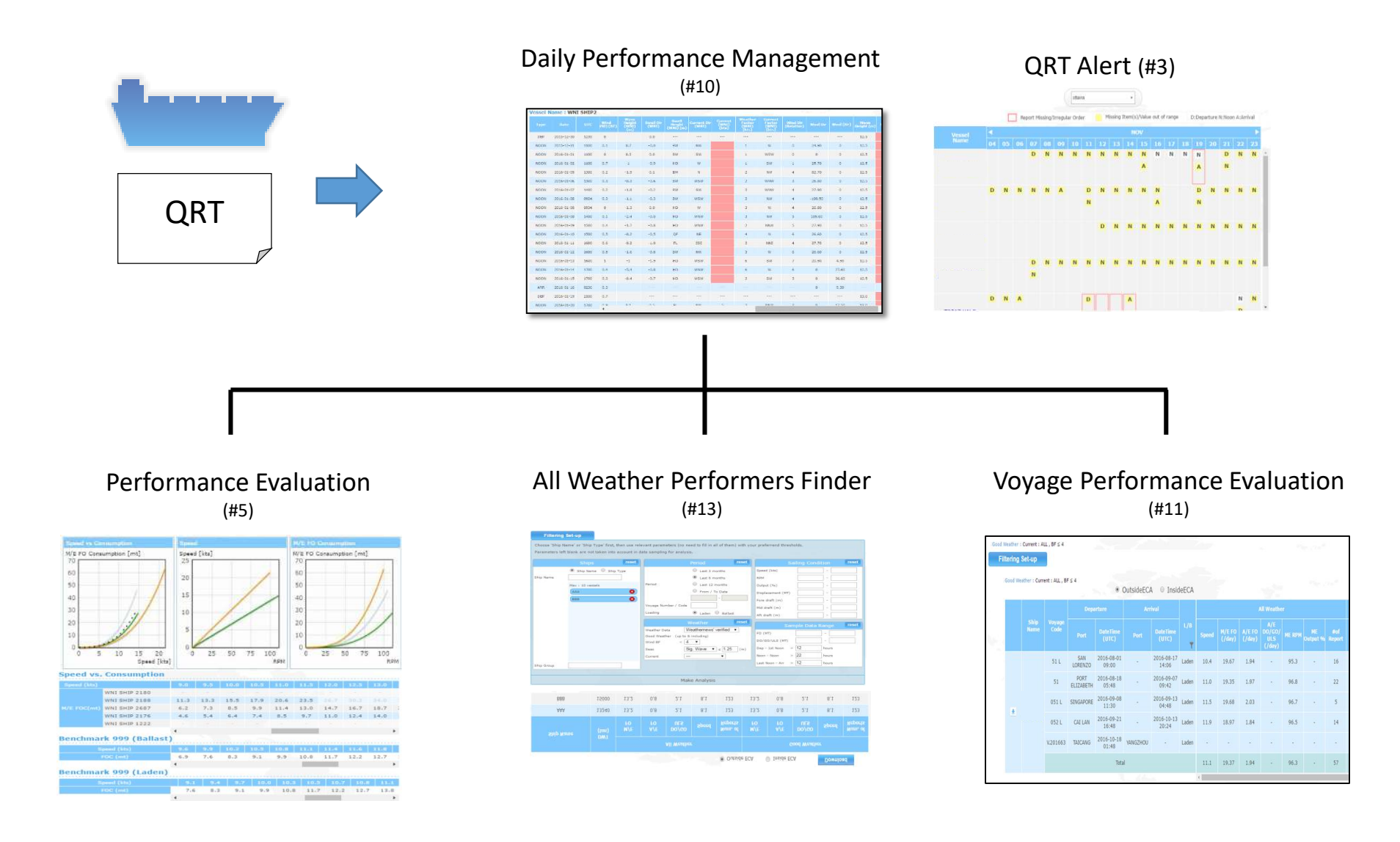

![](_page_9_Picture_1.jpeg)

![](_page_9_Figure_2.jpeg)

### Voyage Audit Report

#### **CP** Warranty Analysis

| Damage<br>Inc | Total<br>Minimum             |        | 18.87 ret in                                 | vig 00: 1                                                                  | 195 oct song                                                                        |                                                                               |                                                                                                    |                                     |                                            |                                |
|---------------|------------------------------|--------|----------------------------------------------|----------------------------------------------------------------------------|-------------------------------------------------------------------------------------|-------------------------------------------------------------------------------|----------------------------------------------------------------------------------------------------|-------------------------------------|--------------------------------------------|--------------------------------|
| Good We       | ather A                      | alvsis |                                              |                                                                            |                                                                                     |                                                                               |                                                                                                    |                                     |                                            |                                |
|               | Ang S                        |        | State are                                    | SUPERIOR DE                                                                | o bally bally<br>al 10 20                                                           |                                                                               |                                                                                                    |                                     |                                            |                                |
| Refer         | 100                          |        | 101                                          |                                                                            | <u>e (ne tes</u>                                                                    |                                                                               |                                                                                                    |                                     |                                            |                                |
| lates         | 12.5                         | 0.1    | 12,4 208.0                                   | 2,42 34,71 3                                                               | 173 1429 473                                                                        |                                                                               |                                                                                                    |                                     |                                            | er fit basi                    |
| -             |                              |        |                                              | Notes                                                                      | etita -                                                                             |                                                                               |                                                                                                    | Danage Arrie                        |                                            |                                |
|               |                              |        |                                              |                                                                            |                                                                                     |                                                                               |                                                                                                    |                                     |                                            |                                |
|               |                              |        |                                              |                                                                            |                                                                                     |                                                                               |                                                                                                    |                                     |                                            |                                |
|               | 40)<br>A                     | 904 (H | for Spind<br>ED                              | Departure Port                                                             | Ans 1<br>2016-549-10                                                                | Annual Durt<br>ARXIVE5120                                                     | A14 0<br>2005-5ep-24                                                                                           | 100 (bo)<br>138                     | FD (m)<br>8.00                             | 00 (at)<br>-13                 |
|               | (n)<br>(1)                   | 100/8  | for spirit<br>Ex                             | CONSE<br>461763128                                                         | 2016-54p-18<br>2016-54p-14                                                          | ANNADON<br>ARIDR SIZW<br>SWIMDER                                              | A14 1<br>2035-Sep-34<br>2035-Sep-34                                                                            | 100 (br)<br>133<br>53               | FB (m)<br>1.00<br>-1.78                    | 00 (ad)<br>-133<br>-63         |
|               |                              | 100/0  | Ecological<br>Ecological<br>Ecological       | 00050<br>00050<br>451793129<br>566700                                      | 2016-5ap-10<br>2016-5ap-14<br>2016-5ap-14<br>2016-5ap-14                            | Answed Durk<br>ARATHE SAZAN<br>SAMTANDER<br>JALSON (LIARM                     | ATA 1<br>2035-58p-34<br>2035-58p-36<br>2035-58p-36<br>2035-58p-36                                              | 100 (ba)<br>101<br>50<br>53         | Po (m)<br>1.00<br>-1.73<br>-4.06           | 00 (at)<br>-13<br>-6<br>-6     |
|               | 1                            | vaj k  | for typed<br>EDI<br>EDI<br>EDI               | COWSK<br>COWSK<br>45.179.3.129<br>NEWFORT<br>38.999 (10.89)                | 2016-5ep-10<br>2016-5ep-10<br>2016-5ep-14<br>2006-02-41<br>2006-02-41               | Anna bar<br>49.078.5.129<br>SWIWER<br>36.999 (1089)<br>DUINEES                | A10 0<br>2005-Sep-24<br>2005-Sep-26<br>2015-Sep-26<br>2015-Sep-26<br>2015-Sep-26<br>2015-Sep-26<br>2015-Sep-26 | 100 (bo)<br>100<br>50<br>40<br>40   | 10 (m)<br>107<br>177<br>4.05<br>-11.07     | 00(m)<br>-13<br>-5<br>-5<br>-5 |
|               | ())<br>1<br>1<br>1<br>1<br>8 | vaj p  | Eco Speed<br>Eco<br>Eco<br>Eco<br>Eco<br>Eco | COMSE<br>COMSE<br>45.179.5.129<br>56.97057<br>36.999 10.089<br>20.1596.851 | 2016-5ep-10<br>2016-5ep-10<br>2016-5ep-14<br>2009-02-41<br>2009-02-41<br>2009-02-41 | ARUTH SLOW<br>ARUTH SLOW<br>SANTANDER<br>MARIN LINEW<br>DUTH ELSE<br>ARULATES | A30 0<br>2015-58p-34<br>2015-58p-34<br>2016-08-44<br>2016-08-41<br>2016-08-23                                  | Time (ber)<br>133<br>53<br>64<br>45 | 10 (at)<br>1.00<br>-1.71<br>-4.00<br>-1.10 | 00 (m)<br>-13<br>-6<br>-6      |

#### CP Warranty based Performers Finder (#14)

![](_page_9_Picture_7.jpeg)

- Day-to-day ship reports, as well as Weathernews' verified weather data.
- Data fields highlighted in red indicate missing relevant data.
- Super-user assigned by client may modify data by double-clicking on the preferred data fields, and inputting correct figures.

weathernews Always WITH you!

- Also super-users can set up max/min threshold values in order to detect incorrect/suspicious reported data.
- Modified data reflected in "Performance Evaluation", "All Weather Performers Finder", "Voyage Performance Evaluation."

| Time | 1444       | Wiii  | 20025 | ы.     | 766     | Deale Part  | George    | Telasta<br>Reported<br>(set) | In The Local | Name<br>Reported<br>Stop | Tester tel<br>Santa<br>Milità |       |         | inder<br>Paul Stati<br>Teat (NAS) | 122.  | terestor<br>(Relative)<br>(WRI) | Tint In- | and<br>rest (re) | 瞷    | 7000  | (WILLOUGH) | e. |
|------|------------|-------|-------|--------|---------|-------------|-----------|------------------------------|--------------|--------------------------|-------------------------------|-------|---------|-----------------------------------|-------|---------------------------------|----------|------------------|------|-------|------------|----|
| 10   | 315-0-26   | 10.00 | (41)  | 15-311 | 11-121  | LAS PALMAS  | Relat     | 1.000                        | 1.44         | -                        | 34.0                          | -     | and the | -                                 | 128   | 894                             | ENE .    | 1                | 8.6  | 858   | 3.6        | 1  |
| 8009 | 2017-12-39 | 15200 | - 40  | 10-415 | 81-238  | CAE HALFIES | talus.    | 19                           | 1.6          | 18.2                     | 368                           | 16.2  | 11.1    | - 144                             | 100   | QF.                             | WP.      | 1                | 3.4. | 316   | 6.6        |    |
| 8006 | 2018-12-11 | 1200  | -:    | 0.00   | 12-276  | LAS AILERS  | Failed    | 300                          | 348          | -32.8                    | 34.8                          | -1.3  | 12.2    | -1681                             | 268   | QF                              | 16       | 3.               | 181  | 11    | 1          |    |
| 1004 | 2014-02-01 | 1200  | - 48  | 0.04   | 27-209  | LAS NEEDES  | Talas     | : 287                        | 24.5         | 12.8                     | 34.5                          | 16.8  | 16.8    | 16.8                              | 248   | Qf.                             | 16       | 1                | 6.8  | 1     | 11         |    |
| 9009 | 2010-01-02 | 1200  | 140   | 17:135 | 0.001   | LAS HIGHS   | Ballari . | 328                          | 145          | 157                      | 34.0                          | -942  | 15.7    | :03                               | 504   | 16                              | .01      | - 1              | -8.6 |       | -64        |    |
| 8009 | 3038-10-00 | 1200  | 40    | 010    | 18-129  | LAS PALMES  | Later     | 888                          | 34.3         | 13.5                     | 24.5                          | 44    | 12.4    | -0.87                             | 117   | 4                               | 1        | - 1              | 8.8  | Alie  | 0.8        |    |
| 3006 | 204-01-04  | 1200  | 1.46  | 13.135 | 18-304  | LAST HALMAS | Tailet .  | .200                         | 145          | 13.8                     | 14.0                          | -62.  | -0.7    | 4.1                               |       | 388                             | 1010     | 1.2.1            | 12.8 | Note: | 1.0        |    |
| 1004 | 204-01-08  | 1000  | 5.49) | 39.949 | 10,000  | GREANING.   | Relate    | 383                          | 348          | 15.4                     | 34.0                          | 1945  | 15.0    | (63)                              |       | - (P)                           | 10W      | 4                | 3.8  | NW    | 340        |    |
| 1001 | 2010-02-08 | 1200/ | 42    | 24/239 | 17-01/8 | LAS PALMAS  | tulat :   | 324                          | 261          | 150                      | 16.0                          | -6.5  | 13.0    | -0.5                              | 39    | 4                               | 20       | 2                | 2.6  | No.   | 3.8        |    |
| Ant. | 2014-02-07 | 100   | 40    | 32-044 | 25-1800 |             | Totat     | 278                          | 255          | 155                      |                               | (     | (444)   | - 444 (                           | -     |                                 | SEW      | 1                | 3.8  | MM .  | 3.0        |    |
| 200  | 2010-01-07 | 1110  | 40    | 26-67N | 19-206  | 61711288    | Kelat     | 1.000                        | 100          | 1.000                    | 12.0                          | 1.000 | 1991    | 100                               | 108   | 844                             |          | 4                | 1.1  | .8    | 1.7        |    |
| 1004 | 308-0-05   | 1200  | 40    | 0.01   | 14-200  | ANTIGAR.    | Extent    | 126                          | 15.5         | 11.4                     | 13.8                          | -6.9  | 81      | 14.4                              | - III | 80                              | . MR.    | 14               | 1.5  | 1404  | 1.8        |    |
| 1004 | 204-0-05   | 1200  | (10)  | 19:08  | 12-179  | -           | Telat.    | 100                          | 385          | 310                      | 388                           | 168   | 374     | -5.9                              | (10)  | 100                             | (0)      | 12               | 31   | 100   | (33)       |    |
| 100  | 3034-12-13 | 1100  | 481   | 36:175 | 12-499  | wetwee.     | Balant .  | 196                          | 34.3         | 5.8                      | 11.5                          | -8.5  | 8.8     | 14.5                              | 13    | 817                             | NE       | 8                | 6.2  | New - | 4.9        |    |
| 4006 | 204-0-0    | 1200  | 40.   | 40-05  | 12-176  | ANTWONE     | tudast .  | 200                          | 262          | 6.2                      | 153                           | 141   | 12.4    |                                   | 10    | 819                             | 1        | (a)              | 33   | iow.  | -53        |    |
| 1004 | -208-0-02  | 1200  | 40    | 40:00  | 01.271  | 1           | Exten     | -281                         | 343          | :48.4;                   | -15.8-                        | 164   | 15.4    | 16.8                              | 18.   | 816                             | :04      | - 5              | :43  | 100   | -4         | 17 |
| 4009 | 2010-02-02 | 2500  | 43    | 49.000 | 44,000  | ANTION      | tular.    | 310                          | 255          | 13.0                     | 10.0                          | 3.5   | 13.0    | 3.0                               | . 95  | an i                            | the      |                  | 2.4  | WWW   | 11         |    |
| 1004 | 208-0-14   | 1500  | 40    | 10-170 | 02-478  | ANTHON .    | Selat     | 326                          | 162          | 3.4                      | 15.0                          | -0.8  | 8.0     | -92.0                             | 11    | HD                              |          |                  | 18.  | 33.9  | 1          |    |
| 100  | 2018-02-14 | mit   | - 49  | 21-225 | 0.96    | 1           | Selat     | 82                           | 11.1         | 8.2                      | 1.00                          | 1.00  | 1997    | 177.1                             | 1.000 | 1.000.1                         | F        | 7                | 22   | 1154  | 14         |    |
| 00   | 2010-02-02 | 1200  | -0    | 0.00   | 12-48   | LOWE        | Ladan     |                              | 1-1          | -                        | 15.0                          | 1.000 | 1444    | Trans L.                          | 278   | 811                             |          | -                | 11   | 210   | 0.6        |    |
| 3005 | 208-0-22   | 1100  | (10)  | 20-525 | 42-399  | 1010        | Lader     | 328                          | 385          | 197                      | :33.0                         | (63)  | 12.0    | 6.0                               | -256  | 10F                             |          | 14               | 23   | WEW:  | - 3        |    |
| 1008 | 1016-02-04 | 1100  | 43    | 49.578 | 17-25W  | 1.DAME      | Leben     | 258                          | 24.2         | 11.3                     | 123.0                         | 14.9  | 12.8    | -62                               | 212   | 4                               | MW       | 3                | 1.7  | w     | 2.6        |    |
| 4006 | 2014-02-25 | 1500  | -0    | 43-295 | 12-428  | LOHE        | Later     | 20                           | 282          | 43.0                     | 15.2                          | 140   | 12.8    | 101                               | 100   | -01                             | 18       | (a)              | 1.1  | WOW.  | 3.8        |    |
| -    | 204-0.26   | 1200  | 1.1   |        |         |             |           |                              |              |                          |                               |       | _       |                                   |       |                                 |          | _                |      |       | 3          | 24 |

### **PERFORMANCE EVALUATION (#5)**

![](_page_11_Figure_1.jpeg)

![](_page_11_Figure_2.jpeg)

### Single Vessel Analysis

Analysis charts included are:

- Daily Fuel Oil Consumption vs RPM
- Daily Speed vs. RPM
- Fuel Oil Consumption vs. Speed

Speed and consumption analysis table at each MCR (%) and RPM is also included

weathernews Always WITH you!

### **Multiple Vessel Analysis**

Multiple vessels can be compared on the charts and table with your preferred analysis parameters

### **PERFORMANCE EVALUATION (#5)** CONT.

![](_page_12_Picture_1.jpeg)

![](_page_12_Figure_2.jpeg)

#### Period 1 (2012/07/07 ~ 2012/07/11) [4/4] Period 3 (2013/12/21 ~ 2016/05/10) [198/303]

#### Performance Table

|              |          |   |      |      |      |      |      |      | CSV<br>CSV | file down | nloa |
|--------------|----------|---|------|------|------|------|------|------|------------|-----------|------|
| MMCR (%)     |          | 1 | 88.6 | 84.4 | 80.2 | 76.2 | 72.3 | 68.6 | 655(1)     | 61.5      | 5    |
| RPM          |          |   |      | .120 |      |      |      |      |            | 108       |      |
|              | Period 1 | 3 | 14.1 | 13.9 | 13.6 | 13.4 | 13.2 | 12.9 | 12.7       | 12.5      | 1    |
|              | Period 2 | 9 | 14.7 | 14.4 | 14.2 | 14.0 | 13.7 | 13.5 | 13.2       | 13.0      | 1    |
|              | Period 3 | 4 | 15.2 | 15.0 | 14.7 | 14.5 | 14.2 | 14.0 | 13.7       | 13.5      | 1    |
|              | Period 1 | 4 | 45,1 | 43.0 | 40.9 | 38.8 | 36.8 | 34.9 | 33.1       | 31.3      | 2    |
| M/E FOC (mt) | Period 2 | 3 | 37.4 | 35.6 | 33.9 | 32.2 | 30.5 | 29.0 | 27.4       | 26.0      | 2    |
|              | Period 3 | 2 | 34.4 | 32.8 | 31.2 | 29.6 | 28.1 | 26.6 | 25.2       | 23.9      | 2    |
|              |          |   | -    | -    |      |      |      |      |            |           |      |

Period 2 (2012/07/12 ~ 2013/12/11) [142/199]

| Ship Na                            | me:                           |                       |                |        |      |
|------------------------------------|-------------------------------|-----------------------|----------------|--------|------|
| Category                           | Date                          | Remarks               | Update<br>Time | Editor | Edit |
| O Add                              | Schedule                      |                       |                |        |      |
| Dry Dock                           | 2011/07/03<br>~<br>2011/07/14 | Ras Laffan            | 2013/03/18     |        | 00   |
| Engine<br>Repair                   | 2012/07/07<br>2012/07/07      | Off Colombo ME repair | 2013/03/18     |        | 00   |
| Under<br>Water<br>Hull<br>Cleaning | 2012/07/11<br>2012/07/12      | UWC Singapore         | 2013/03/18     |        | 00   |
| Dry Dock                           | 2013/12/11<br>~<br>2013/12/21 | DD at Naikai          | 2014/01/09     |        | 08   |

### Multiple Periods Comparison with Maintenance Effect Analysis

Multiple periods divided by ship maintenance (input by users) can be compared on the charts and table.

![](_page_12_Figure_9.jpeg)

Independent performance curves are generated based on user-provided data (e.g. CP pairings, sea trial data, etc.), and compared with QRT-based performance curves.

Multiple correlation of RPM/Speed/Fuel consumption provided by users will be input by WNI to shown with each vessel's performance

![](_page_13_Picture_1.jpeg)

Support analysis of preferred ship name(s) and time period, for calculating demonstrated speed and consumption using filters. Users can open up each vessel's Daily Details spreadsheet - Daily Performance Management - by selecting respective ship name.

|             |       |                  |         | (*           | Out       | side  | ECA      |             | ◎ Ir                       | iside        | ECA      |         | 8-              | i L      |          | Downi        | oad        | 0        | Set    | ting            |                | hart                         |
|-------------|-------|------------------|---------|--------------|-----------|-------|----------|-------------|----------------------------|--------------|----------|---------|-----------------|----------|----------|--------------|------------|----------|--------|-----------------|----------------|------------------------------|
|             | -     | Capat            |         | - Arr        | ing .     |       |          |             | 3                          | All Westline | Ê        |         |                 |          |          | 9            | Good Weath | <b>.</b> |        |                 |                | All Ylleadha<br>Targat - Act |
| Dop flare   | #Code | -                | Destina | 111          | Data/Tone | La    | #1<br>F2 | AE<br>FO    | 00/00<br>14.3              | Speed        | Distance | Time    | # ut<br>Reports | ME<br>FO | 44<br>70 | 00/00<br>ULS | Speed      | Dimes    | Term   | # uf<br>Reports | HE+HE<br>FD    | DOIGO<br>ULS                 |
|             | 1.002 | terros .         | 25.00   | ADDRYTS BANK | 25/6-7    |       | 25.01    | 3.05        | 4.00                       | 12.12        |          |         |                 | 17.21    | 0.00     | 3.20         | 1225       | 1        |        |                 |                |                              |
|             | -     | NUMPER OF        | 25/8-7  | ees.         | 2549-5    |       | 71.88    | ±.00        | 1.90                       | 12.38        |          |         |                 | 22.71    | 0.00     | 3.20         | 12.73      |          |        |                 |                |                              |
| Wha Ship 30 |       | CARE HARRIES     | 2548-7  | DEK1M        | 2540-0    | ( # ) |          |             |                            |              |          |         |                 |          |          |              | (          |          |        | Ċ.              |                | 0                            |
| -           |       | -                | 214-2   | A            | 2010-2    | 5     |          |             |                            |              |          | Sec. 14 | -               | -        |          |              | and see    | 11       | Trank. |                 |                |                              |
| Im          |       |                  | 246     | and the      |           |       | 1        |             | 10 - 10 - 1<br>10 - 10 - 1 |              | 二 金      | =       | 1 1             | -        |          |              | -          |          | :      |                 |                |                              |
|             | -     | a genyations     | 29.01   | RUTTERCAU    | 29.00     |       | 1        |             |                            | -            | ==       | -       | 2 2             | -        | 11       | -            | 1 1        |          | 2      |                 | -              |                              |
|             | -     | POITS DO LOOK NO | -       | unices       | 21110-22  |       | 1        |             | 2 =                        | -            |          | =       | 3 3             | 1        | 1 1      | -            | 1          | E        | -      | 4               | 1940)<br>- All |                              |
|             |       | unuan            | 2010    | Sections     | 2849-21   |       | =        |             | = =                        |              |          | =       |                 | -        |          |              | -          |          | -      |                 | -              |                              |
| WHI Ship 35 |       |                  |         |              |           |       |          |             | -                          | -            |          | -       |                 | -        | 8 8      | -            | 10.0       | 1.00     | -      |                 | -              | -                            |
| WH# Ship 35 | -     | parts.uetta      | 2149-3  | RUTHROW      | 2544-0    |       | -        | 10000-00-00 | per peret                  | -            |          |         | -               |          |          |              |            | _        | -      |                 |                |                              |

weathernews Always WITH you!

![](_page_14_Picture_2.jpeg)

Selection ship name(s) or ship type data can be used with additional filtering parameters and threshold values to perform revised analysis

| a production of the second second sec | 5 : 0 · (MT)   CH                         | to - 1xt Noon r 3                         | : 12 hours   5              | bon - Noon : - 2     | 22 hours ( Car                  | Non Arra 2                                                                                                    | 12 hours                         |                             |                              |                                 |                      |  |
|----------------------------------------------------------------------------------------------------|-------------------------------------------|-------------------------------------------|-----------------------------|----------------------|---------------------------------|----------------------------------------------------------------------------------------------------|----------------------------------|-----------------------------|------------------------------|---------------------------------|----------------------|--|
| d Weather : Wrid I                                                                                                    | FCMAL S.+1                                | Current (WNI) :                           | ÷.                          |                      |                                 |                                                                                                    |                                  |                             |                              |                                 |                      |  |
|                                                                                                    |                                           |                                           |                             |                      |                                 |                                                                                                    |                                  |                             |                              |                                 |                      |  |
| y details data can be                                                                                                    | downloaded by a                           | sicking on your ;                         | preferred ship              | parte rise.          | * 0                             | HONE TES                                                                                                    | Techy Crit                       | Dow                         | nited                        |                                 |                      |  |
|                                                                                                    |                                           |                                           |                             | Al Westige           | Print Con                       | Constanting of the second second seco |                                  |                             |                              |                                 |                      |  |
| Ship Name 1                                                                                                    | OWI -                                     |                                           |                             |                      |                                 |                                                                                                    |                                  |                             |                              |                                 |                      |  |
|                                                                                                    |                                           | 16 +                                      | A/C 1                       | 00/60 Ø              |                                 | Sec. 6. 1                                                                                                    |                                  |                             | 00,00                        |                                 | Rum to               |  |
|                                                                                                    |                                           | 10.45                                     | 7.22                        | 2,43                 | 13.53                           | 11                                                                                                    | 22.43                            | 22                          | 0.45                         | 13.53                           | 30                   |  |
| WNISHEP 32                                                                                                    | 45366                                     | 10.44                                     |                             |                      |                                 |                                                                                                    |                                  |                             |                              |                                 |                      |  |
| WRISHEP 32<br>WRISHEP 35                                                                                                    | 45355                                     | 26.45                                     | 1.70                        | 8.62                 | 142                             | 25                                                                                                    | 26.39                            | 1.78                        | 6.63                         | 14.4                            | 20                   |  |
| WNESHEP 32<br>WAESHEP 35<br>WAESHEP 31                                                                                                    | 46866<br>46846<br>46846                   | 26.45<br>26.41                            | 1.70                        | 8.63<br>8.1          | 14.2<br>12.42                   | 25<br>34                                                                                                    | 26.39<br>26.52                   | 1.78<br>2.07                | 0.03<br>0.12                 | 14.4<br>12.57                   | 20<br>12             |  |
| WRITERP 32<br>WRITERP 35<br>WRITERP 31<br>WRITERP 30                                                                                                    | 45545<br>45545<br>45545                   | 26.45<br>26.41<br>24.26                   | 1.70<br>2.05<br>1.8         | 8.63<br>6.12         | 14.2<br>12.42<br>12.67          | 25<br>25<br>4                                                                                                    | 26.39<br>26.52<br>24.12          | 1.78<br>2.07<br>1.8         | 0.03<br>0.12<br>0.12         | 14.4<br>12.57<br>12.45          | 20<br>12<br>36       |  |
| WRITENDP 32<br>WRITENDP 35<br>WRITENDP 31<br>WRITENDP 30<br>WRITENDP 33                                                                                                    | 40065<br>46545<br>46545<br>46547<br>46547 | 26.45<br>26.41<br>26.24<br>24.24<br>24.21 | 1.70<br>2.05<br>1.8<br>1.98 | 8.63<br>8.12<br>6.12 | 14.2<br>12.42<br>12.47<br>11.99 | 23<br>24<br>49<br>28                                                                                                    | 26.39<br>26.52<br>26.12<br>26.05 | 1.78<br>2.07<br>1.8<br>1.99 | 0.03<br>0.12<br>0.12<br>0.12 | 14.4<br>12.57<br>12.45<br>12.01 | 20<br>12<br>36<br>23 |  |

The analysis table is made for All Weather / Good Weather conditions.

The overall analysis, as well as daily ship reports, can be downloaded on demand

![](_page_15_Picture_1.jpeg)

|           |                       | reset |                      |                                       | reset |             |              | ion Warrang reset |
|-----------|-----------------------|-------|----------------------|---------------------------------------|-------|-------------|--------------|-------------------|
|           | ⊕ Ship Name ◎ Ship Ty | ре    |                      | C Last 3 months                       |       | Speed (kts) |              | ·                 |
| hip Name  |                       |       |                      | * Last 6 months                       |       |             | @ Full Speed | D Eco Speed       |
|           | Max : 10 vessels      |       | Period               | Clast 12 months                       |       | FO (mt/day) | -            | -                 |
|           |                       |       |                      | C From / To Dates                     |       | DO (mb/day) |              | ·                 |
|           |                       |       |                      | · · · · · · · · · · · · · · · · · · · | 2     |             |              |                   |
|           |                       |       | Voyage Number / Code |                                       |       |             |              |                   |
|           |                       |       | Loading              | 🖲 Laden 😳 Ballast                     |       |             |              |                   |
|           |                       |       | Dep. Port            |                                       |       |             |              |                   |
|           |                       |       | Arri, Port           | Ę                                     |       |             |              |                   |
|           |                       |       | CP Good W            | leather Definition                    | reset |             |              |                   |
|           |                       |       | Wind 8F ≤ [5         | •                                     | -     |             |              |                   |
|           |                       |       | Waves                | DSS @ Meter                           |       |             |              |                   |
|           |                       |       | oss ≤ [              | •                                     |       |             |              |                   |
|           |                       |       | Wave Height s        | (m)                                   |       |             |              |                   |
| hip Group |                       |       | Current              | - •                                   |       |             |              |                   |
|           | All Ships             |       | -                    | -                                     |       |             |              |                   |
|           | test                  |       | Make Analys          | sis Cancel                            |       |             |              |                   |

Selection ship name(s) or ship type data can be used with additional filtering parameters and threshold values to perform revised analysis

| g | Filtering Set-up                                                                                       | CP V                                        | larranty                | 1              | -                      |              |           |         |   |        |     |    |          |  |
|---|----------------------------------------------------------------------------------------------------|---------------------------------------------|-------------------------|----------------|------------------------|--------------|-----------|---------|---|--------|-----|----|----------|--|
|   | Ship Type : Tanker [ 5]<br>Period I Last 6 months<br>Wind BF : \$ 5   055  <br>Speed : Pull Speed (kts | ip Size : Par<br>Loading : U<br>S   Current | namax (+ 8<br>iden<br>1 | cooo) ( Year o | ef Build i 200<br>Chai | 8/1 · 2014/1 |           | ti<br>M |   | Downlo |     | j; |          |  |
|   |                                                                                                    |                                             |                         |                |                        |              |           |         |   |        |     |    | 69       |  |
|   |                                                                                                    |                                             |                         |                |                        |              |           |         |   |        |     |    | 4        |  |
|   |                                                                                                    |                                             | All we d                |                |                        |              | Good Wx 🛊 |         |   |        |     |    | Comment- |  |
| 1 |                                                                                                    | 57991                                       | 13.20                   | 13,30          | 14.0                   | 32.34        | 32.35     | 32,4    |   | (0)    | (0) |    |          |  |
| 2 |                                                                                                    | 56047                                       | 12.12                   | 12.12          | 12.5                   | 24.88        | 26.53     | 25.0    | ٠ |        |     |    |          |  |
| 3 |                                                                                                    | 55614                                       | 11.74                   | 12.30          | 14                     | 27.42        | 29.04     | 32.8    |   |        |     |    |          |  |
| q |                                                                                                    | 58730                                       | 12.21                   | 12.58          | 14.0                   | 29.48        | 29.97     | 32.8    |   |        |     |    |          |  |
| 5 |                                                                                                    | 57905                                       | 13.70                   | 12.80          | 14                     | 30.00        | 29.88     | 32.8    |   |        |     |    |          |  |
| 8 |                                                                                                    | 55612                                       | 11.39                   | 11.33          | 13                     | 26.20        | 25.63     | 26.4    |   |        |     |    |          |  |
| ż |                                                                                                    | 56111                                       | 13.10                   | 13.70          | 14.0                   | 29.97        | 29.98     | 30.0    |   |        |     |    |          |  |

Vessel List showing extracted vessels with 'Charter Party Warranty Analysis' and 'Internal Information Sharing'. Selecting a specific ship name reveals vessel's performance history.

![](_page_16_Picture_1.jpeg)

![](_page_16_Figure_2.jpeg)

Voyage Audit Report download

ovage Audit Report

On 'Vessels List' page visualizes each vessel's warranted performance as it compares to the rest of the fleet.

"Chart" support zoom in on preferred vessels and/or speed/consumption range. Download past Voyage Audit Report (VAR) for EXCEL format and VAR reports.

![](_page_16_Figure_6.jpeg)

![](_page_17_Picture_1.jpeg)

Fleet Asset Management by WNI support Fleet performance analysis and benchmarking including CP warranty analysis anytime and anywhere using

- #3 QRT Alert
- #5 Performance Evaluation
- #10 Daily Performance Management
- #13 All Weather Performers Finder
- #11 Voyage Performance Evaluation
- #14 CP Warranty based Performers Finder

### **REMEMBER:**

Even the best performer may fail, however, using FLEET ASSET MANAGEMENT takes away the uncertainty of guesswork

![](_page_18_Picture_1.jpeg)

For any question, you are welcome to contact:

Weathernews Europe Tuborg Boulevard 5 DK-2900 Hellerup, Denmark

Alex Schmidt Hansen Mobile: +45 2990 7891 Mail: <u>alexh@wni.com</u>

![](_page_18_Picture_5.jpeg)

![](_page_19_Picture_0.jpeg)

# Supporting material

### 1. Daily performance management (1/4

![](_page_20_Picture_1.jpeg)

New menu: For each vessel, you can see the list of all departure, arrival and noon reports,

archived together with Weathernews verified weather data.

These data are then used by other menus to calculate the vessels performance.

All data can be downloaded in Excel or CSV format by clicking on "Download".

| Vessel N | lame :     |      |                  |        |         |                      |         |                              |                           |                            | Threshold                    | Downio                                    | ad Char                  | t O                                 | Setting         |   |
|----------|------------|------|------------------|--------|---------|----------------------|---------|------------------------------|---------------------------|----------------------------|------------------------------|-------------------------------------------|--------------------------|-------------------------------------|-----------------|---|
| Туре     |            |      | Voyage<br>Number |        |         |                      | L/B     | Distance<br>Reported<br>(nm) | Time<br>Reported<br>(hrs) | Speed<br>Reported<br>(kts) | Instructed<br>Speed<br>(kts) | [Diff]<br>Report -<br>Instructed<br>(kts) | Daily Perf.<br>Spd (kts) | [Diff]<br>Perf. Spd -<br>Inst (kts) | Ship<br>Heading |   |
| DEP      | 2016-06-14 | 0900 | 1606             | 35-59N | 120-28E | YANGSHAN<br>TERMINAL | Laden   |                              |                           |                            | 12.5                         |                                           |                          | °                                   |                 | * |
| NOON     | 2016-06-15 | 0400 | 1606             | 32-55N | 122-52E | YANGSHAN<br>TERMINAL | Laden   | 240                          | 19.0                      | 12.6                       | 12.5                         | 0.1                                       | 12.7                     | 0.2                                 | 180             |   |
| ARR      | 2016-06-15 | 1900 | 1606             | 30-27N | 122-40E | YANGSHAN<br>TERMINAL | Laden   | 167                          | 13.5                      | 12.4                       |                              |                                           |                          |                                     |                 | Γ |
| DEP      | 2016-06-17 | 1000 | 1607             | 30-32N | 122-19E | ZHUHAI               | Ballast |                              |                           |                            | 12.5                         |                                           |                          | 0.000                               |                 |   |
| NOON     | 2016-06-18 | 0400 | 1607             | 27-30N | 121-38E | ZHUHAI               | Ballast | 227                          | 18.0                      | 12.6                       | 12.5                         | 0.1                                       | 12.7                     | 0.2                                 | 216             |   |
| NOON     | 2016-06-19 | 0400 | 1607             | 23-40N | 117-54E | ZHUHAI               | Ballast | 311                          | 24.0                      | 13.0                       | 12,5                         | 0,5                                       | 12.7                     | 0.2                                 | 226             |   |
| ARR      | 2016-06-20 | 0400 | 1607             | 21-44N | 113-23E | ZHUHAI               | Ballast | 278                          | 22,0                      | 12,6                       |                              |                                           |                          |                                     |                 |   |
| DEP      | 2016-06-23 | 0400 | 1607             | 21-51N | 113-13E | SINGAPORE            | Laden   |                              |                           |                            | 12.5                         |                                           |                          |                                     |                 |   |
| NOON     | 2016-06-24 | 0400 | 1607             | 17-16N | 111-19E | SINGAPORE            | Laden   | 302                          | 24.0                      | 12.6                       | 12.5                         | 0.1                                       | 12.7                     | 0.2                                 | 211             |   |
| NOON     | 2016-06-25 | 0400 | 1607             | 12-37N | 110-11E | SINGAPORE            | Laden   | 297                          | 24,0                      | 12,4                       | 12.5                         | -0.1                                      | 12.7                     | 0.2                                 | 180             |   |
| NOON     | 2016-06-26 | 0400 | 1607             | 08-31N | 109-27E | SINGAPORE            | Laden   | 269                          | 24.0                      | 11.2                       | 12.5                         | -1.3                                      | 12.7                     | 0.2                                 | 200             |   |
| NOON     | 2016-06-27 | 0400 | 1607             | 04-45N | 106-32E | SINGAPORE            | Laden   | 286                          | 24.0                      | 11.9                       | 12.5                         | -0.6                                      | 12.7                     | 0.2                                 | 225             |   |
| ARR      | 2016-06-28 | 0242 | 1607             | 01-17N | 104-04E | SINGAPORE            | Laden   | 263                          | 22,0                      | 12.0                       |                              |                                           |                          |                                     |                 |   |
| DEP      | 2016-06-30 | 0630 | 1607             | 01-11N | 103-49E | TANJUNG<br>PELEPAS   | Laden   |                              |                           |                            | 12.5                         |                                           |                          | 1.777                               |                 |   |
| ARR      | 2016-06-30 | 0948 | 1607             | 01-11N | 103-38E | TANJUNG<br>PELEPAS   | Laden   | 13                           | 1.0                       | 13.0                       |                              |                                           |                          |                                     |                 |   |
| DEP      | 2016-07-01 | 0336 | 1608             | 01-14N | 103-32E | SINGAPORE            | Laden   |                              |                           |                            | 12.5                         |                                           |                          | 1.772                               |                 |   |
| ARR      | 2016-07-01 | 0448 | 1608             | 01-13N | 103-36E | SINGAPORE            | Ballast | 9                            | 1.2                       | 7.2                        |                              |                                           |                          |                                     |                 |   |
| DEP      | 2016-07-01 | 1642 | 4                |        |         |                      |         |                              |                           |                            |                              |                                           |                          |                                     | F               |   |

## 1. Daily performance management (2/4

![](_page_21_Picture_1.jpeg)

Data fields highlighted in red indicate missing relevant data.

You can modify data by double-clicking on the data fields, and inputting correct figures.

Modified data will then be reflected in the menu "2. Performance Evaluation".

**Definition of the thresholds:** Threshold values (max, min) can be set up to easily flag incorrect values.

| Vessel N | lame       |      |             |               |                  |                |                |                           |          |                  | -      | -                                    | 0.0      | Thresho            | id Download | Chart             | O Sett | ng        |
|----------|------------|------|-------------|---------------|------------------|----------------|----------------|---------------------------|----------|------------------|--------|--------------------------------------|----------|--------------------|-------------|-------------------|--------|-----------|
| Туре     |            |      | peed<br>ts) | CP FO<br>(mt) | CP DO/GO<br>(mt) | NM/Ton<br>(nm) | Ton/NM<br>(mt) | Fuel<br>Efficiency<br>(%) | Distance | Reported<br>(nm) |        | Time Report<br>(hr<br>Wave Height (n | ad<br>s) | Speed Report<br>(k | red<br>ts)  | Other ULS<br>(mt) |        | Slip (    |
| DEP      | 2016-05-05 | 1330 | 1.0         | 30.0          | 0.10             |                |                |                           | M/E      | FO (mt)          | - 23   | M/E DO/GO (m                         | t) -     | M/E ULS (n         | nt) -       | 0                 |        | · · · · A |
| ARR      | 2016-05-06 | 0742 | 1774        |               |                  | 15.82          | 0,06           |                           | A/E      | FO (mt)          | -      | A/E DQ/GO (m                         | t)       |                    | nt) -       | 0                 | 98.9   | 11.3      |
| DEP      | 2016-05-06 | 1518 | 1.0         | 30.0          | 0.10             |                |                |                           | Other    | FO (mt)          | c      | ther DO/GO (m                        | t)       | Other ULS (n       | nt) -       | 0                 |        |           |
| NOON     | 2016-05-07 | 1000 | 1.0         | 30.0          | 0.10             | 14.65          | 0.07           |                           | 14/71    | RPM              |        | 1.77                                 | 0        |                    |             | 0                 | 99.9   | -4.5      |
| NOON     | 2016-05-08 | 1000 | 1.0         | 30.0          | 0.10             | 15.34          | 0.07           | 50.63                     | 19.55    |                  |        | 0                                    | ĸ        |                    |             | 0                 | 99.7   | -11.      |
| NOON     | 2016-05-09 | 1000 | 1.0         | 30.0          | 0.10             | 15.47          | 0.06           | 48.35                     | 19.60    | o                |        | 1.73                                 | 0        |                    |             | 0                 | 100.1  | -14.      |
| ARR      | 2016-05-09 | 1330 |             | 222           |                  |                |                | 222                       | 0        | 3.02             |        | 0                                    | 0,34     |                    |             | 0                 | 99.8   | 9,8       |
| DEP      | 2016-05-11 | 1324 | 1.0         | 30.0          | 0.10             |                |                |                           |          |                  |        |                                      |          |                    |             | o                 |        |           |
| NOON     | 2016-05-12 | 1100 | 1.0         | 30.0          | 0.10             | 13,62          | 0.07           | 37.54                     | 18.29    | o                |        | 1.53                                 | 0        |                    |             | 0                 | 101.6  | -2.1      |
| NOON     | 2016-05-13 | 1100 | 1.0         | 30.0          | 0.10             | 12.57          | 0.08           | 32.96                     | 22.91    | 0                |        | 1.76                                 | 0        |                    |             | 0                 | 105.1  | -2.4      |
| NOON     | 2016-05-14 | 1200 | 3.0         | 30.0          | 0.10             | 13.96          | 0.07           | 42.82                     | 21.88    | 0                |        | 1.76                                 | 0        |                    |             | 0                 | 103.3  | -6.1      |
| NOON     | 2016-05-15 | 1200 | 1.0         | 30.0          | 0.10             | 12,50          | 0.08           | 31.15                     | 23.05    | 0                |        | 1.75                                 | 0        |                    |             | o                 | 104.3  | -3.1      |
| NOON     | 2016-05-16 | 1300 | 1.0         | 30.0          | 0.10             | 10.66          | 0.09           | 21.87                     | 25.84    | 0                |        | 1.83                                 | 0        |                    |             | 0                 | 104.7  | 6.1       |
| NOON     | 2016-05-17 | 1400 | 1.0         | 30.0          | 0,10             | 10.85          | 0.09           | 30.43                     | 23,59    | 0                |        | 1.75                                 | 0        |                    |             | 0                 | 102.4  | 10.3      |
| NOON     | 2016-05-18 | 1500 | 1.0         | 30.0          | 0.10             | 11.86          | 0.08           |                           | 24.71    | 0                | (2227) | 1.86                                 | 0        |                    |             | 0                 | 105.1  | 0.1       |
| NOON     | 2016-05-19 | 1500 | 4           |               |                  |                |                |                           |          |                  |        |                                      |          |                    |             |                   |        |           |

## 1. Daily performance management (3/4

![](_page_22_Picture_1.jpeg)

### Selection of the data to visualise in "Settings":

- You can click and unclick the listed data fields and choose the ones you want to display.
- You have also the possibility to choose the period of time for which you would like to see the data (see the calendar on the screenshot below).

| Type         Date         UTC         Aftendo         offendo         offendo<                                                                                                    | Vessel N | ame :      |      |                |                      |                 |                  |                        |                   |       |       |     | (1997) - Contra (1997)                                                                         | Threshold                              | d Downioa                          | d        | Cha      | nt                           | 0                     | etting   |          |          |
|----------------------------------------------------------------------------------------------------|----------|------------|------|----------------|----------------------|-----------------|------------------|------------------------|-------------------|-------|-------|-----|------------------------------------------------------------------------------------------------|----------------------------------------|------------------------------------|----------|----------|------------------------------|-----------------------|----------|----------|----------|
| DEP         2016-04-27         0600           0            Vagage Number<br>Constraints         Value<br>Value<br>Val |          |            |      | A/E FO<br>(mt) | A/E<br>DO/CO<br>(mt) | A/E ULS<br>(mt) | Other FO<br>(mt) | Other<br>DO/GO<br>(mt) | Other-ULS<br>(mt) |       |       |     | Check for all Clear for a                                                                      | U<br>• D                               | Period                             | 1 201    | 5/Apr/0  | 01                           | 2018/0                | ct/24    | rd       |          |
| NOON       2016-04-27       1900       0       1.00       0       0       10.0       0       110.5       17.62        1       1       2       3       4         NOON       2016-04-28       1900       2.20       0.60       0       110.5       0       111.9       24.00         1       2       3       4       5       6       7       8       9       10       11         NOON       2016-04-29       2000       2.20       0.60        0       111.9       24.00                                                                                                    | DEP      | 2016-04-27 | 0600 |                |                      |                 |                  |                        | o                 |       |       |     | Voyage Number Dest. Port Time Reported                                                         | 1 1 L                                  | at<br>/B 11                        | Su       | A<br>Mo  | pril .<br>Tu                 | 2015<br>We            | ,<br>Th  | Fr       | Sa       |
| NOON       2016-04-28       1900       2.20       0.60       Image: constraint of the state of the state of the                                                                                                    | NOON     | 2016-04-27 | 1900 | 0              | 1.00                 |                 |                  |                        | D                 | 110.6 | 17.62 |     | <ul> <li>Infe Reported</li> <li>[Diff] Report - Instru</li> <li>Ship Heading</li> </ul>        | cted ✔ D<br>✔ W                        | aily Perf. Spd<br>Ind Dir (Relati  | 5        | 6        | 7                            | 1 8                   | 2        | 3        | 4        |
| NOON       2016-04-29       2000       2.90       0       Image: constraint of the constraint of the constraint of t                                                                                                    | NOON     | 2016-04-28 | 1900 | 2.20           | 0.60                 |                 |                  |                        | 0                 | 111.9 | 24.00 | 525 | <ul> <li>✓ Wind (WNI)</li> <li>✓ Swell Height (WNI)</li> <li>✓ Weather Factor (WNI)</li> </ul> | * 0<br>* 0                             | urrent Dir (WN<br>urrent Factor (' | 12<br>19 | 13<br>20 | 14<br>21                     | 15<br>22              | 16<br>23 | 17<br>24 | 18<br>25 |
| NOON       2016-04-30       2000       2.70       0       5.10       0       110.7       20.00                                                                                                    | NOON     | 2016-04-29 | 2000 | 2.90           | 0                    |                 |                  |                        | 0                 | 110.5 | 19.35 |     | ✓ Wind Dir ✓ Swell Dir ✓ Tetal DO/GO                                                           | * W                                    | vell Height                        | 26       | 27       | 28                           | 29                    | 30       |          |          |
| NOON       2016-05-01       2100       3.00       0       0.90       0       111.8       -5.00        A/E DO/GO       -//E ULS       -//E ULS <td>NOON</td> <td>2016-04-30</td> <td>2000</td> <td>2.70</td> <td>0</td> <td></td> <td>5,10</td> <td></td> <td>0</td> <td>110.7</td> <td>20,00</td> <td></td> <td>CP FO</td> <td><ul> <li>✓ CI</li> <li>✓ Fi</li> </ul></td> <td>P DO/GO<br/>uel Efficiency</td> <td></td> <td>1</td> <td>VM/Tor</td> <td>1</td> <td></td> <td>T.</td> <td></td>                                                                                                    | NOON     | 2016-04-30 | 2000 | 2.70           | 0                    |                 | 5,10             |                        | 0                 | 110.7 | 20,00 |     | CP FO                                                                                          | <ul> <li>✓ CI</li> <li>✓ Fi</li> </ul> | P DO/GO<br>uel Efficiency          |          | 1        | VM/Tor                       | 1                     |          | T.       |          |
| NOON       2016-05-02       2100       2.70       0       7.50       0       111.6       -6.00 $\checkmark$ Silp<br>· Ouput<br>· Draft KID<br>· Draft KID<                                                                                                    | NOON     | 2016-05-01 | 2100 | 3.00           | 0                    |                 | 0.90             |                        | 0                 | 111.8 | -5.00 |     | <ul> <li>A/E DO/GO</li> <li>Other DO/GO</li> </ul>                                             | * A,<br>* O                            | /E ULS<br>/E ULS<br>ther ULS       |          | 1        | Other I<br>RPM               | 0                     |          | R        |          |
| NOON2016-05-0322002.70010.0010.00110.9 $-5.86$ $$ $$ $$ $OK$ $$ $OK$ $$                                                                                                    | NOON     | 2016-05-02 | 2100 | 2,70           | 0                    |                 | 7.50             |                        | 0                 | 111.6 | -6.00 |     | <ul> <li>✓ Slip</li> <li>✓ Output</li> <li>✓ Draft AFT</li> </ul>                              | SH<br>SD<br>SC                         | P<br>raft FWD<br>argo Weight       |          |          | Thermi<br>Draft I<br>Disregi | al Load<br>NID<br>ard |          | R        |          |
| NOON       2016-05-04       2200       0.90       3.00       1.10       0.90       0       110.1       -6.27 </td <td>NOON</td> <td>2016-05-03</td> <td>2200</td> <td>2,70</td> <td>0</td> <td></td> <td>10.00</td> <td></td> <td>0</td> <td>110.9</td> <td>-5.86</td> <td></td> <td></td> <td>17271</td> <td>ОК</td> <td>112</td> <td>2</td> <td></td> <td></td> <td>120</td> <td>Te</td> <td></td>                                                                                                    | NOON     | 2016-05-03 | 2200 | 2,70           | 0                    |                 | 10.00            |                        | 0                 | 110.9 | -5.86 |     |                                                                                                | 17271                                  | ОК                                 | 112      | 2        |                              |                       | 120      | Te       |          |
| ARR       2016-05-05       0100       0       0.40       Image: Constraint of the second of the second of th                                                                                                    | NOON     | 2016-05-04 | 2200 | 0,90           | 3.00                 |                 | 1.10             | 0,90                   | 0                 | 110.1 | -6.27 |     |                                                                                                |                                        |                                    |          | -        |                              |                       | disr     | egard    |          |
| DEP       2016-05-08       2200         0        0        9       9       9       9       disregard         NOON       2016-05-09       2200        0        17.70        9       9       9       9       0       disregard                                                                                                    | ARR      | 2016-05-05 | 0100 | 0              | 0.40                 |                 |                  |                        | 0                 | 108.6 | 13.04 |     |                                                                                                | 10                                     | 10                                 | 1        | 0        |                              |                       | disr     | egard    |          |
| NOON 2016-05-09 2200 2000 2000 2000 2000 2000 2000 2                                                                                                    | DEP      | 2016-05-08 | 2200 |                |                      |                 |                  |                        | 0                 |       |       |     |                                                                                                | 9                                      | 9                                  | 5        | •        |                              |                       | disr     | egard    |          |
|                                                                                                    | NOON     | 2016-05-09 | 2200 | 4 0.40         | 3 30                 |                 |                  |                        | •                 | 110.0 | 17 77 |     |                                                                                                |                                        |                                    |          |          |                              |                       | dies     |          | •3       |

## 1. Daily performance management (4/4

![](_page_23_Picture_1.jpeg)

### Data can also be visualized in a chart format:

Example of graphics showing reported data for Speed and Total FO consumption:

![](_page_23_Figure_4.jpeg)

 Ship reported values are shown on wind and wave charts in addition to Weathernews verified weather data.

## 2. Performance Evaluation (1/2)

![](_page_24_Picture_1.jpeg)

This menu is an update of your existing "Performance Evaluation".

Ship speed and fuel consumption are analysed at each given RPM in calm sea conditions based on ship reported QRT data.

### New features:

- Fuel consumption can be analysed for Main Engine and/or Auxiliary Engine.
  - You can design a
     "benchmark curve" and use it as a reference scenario to be compared to the actual performance of your vessels.
     For that, you need to send data to WNI (in a standard format provided by WNI), and WNI will add the benchmark curve in EXASITE.

#### **Conditions Adopted in this Analysis:**

Mode: Last 12 Months | Deviation Range: 50% | Ship Report Type: Raw + Real Time | Draft: ~ m Fuel Consumption: 
Main Engine 
Main Engine + Auxiliary Engine 
All Weather: 
Fair 
Moderate Heavy Severe Load Condition: 
Laden Ballast Both

![](_page_24_Figure_9.jpeg)

Lighter colored graphs are based on less than 30 data points.

#### Benchmark in Speed graph and M/E FO consumption not available due to missing RPM.

WNI SHIP 2384 (2015/10/29 ~ 2016/10/28) [33/67]
 WNI SHIP 3369 (2015/10/29 ~ 2016/10/28) [22/28]
 WNI SHIP 2391 (2015/10/29 ~ 2016/10/28) [12/50]
 WNI SHIP 2303 (2015/10/29 ~ 2016/10/28) [32/55]
 Benchmark A (Ballast)

WNI SHIP 3003 (2015/10/29 ~ 2016/10/28) [11/37]
 WNI SHIP 3721 (2015/10/29 ~ 2016/10/28) [38/48]
 WNI SHIP 3301 (2015/10/29 ~ 2016/10/28) [26/56]

· · · · · · Benchmark A (Laden)

## 2. Performance Evaluation (2/2)

![](_page_25_Picture_1.jpeg)

![](_page_25_Figure_2.jpeg)

#### **Single Vessel Analysis:**

Analysis charts included are: Daily Fuel Oil Consumption vs RPM Daily Speed vs RPM Fuel Oil Consumption vs Speed

Speed and consumption analysis table at each MCR (%) and RPM is also included

![](_page_25_Figure_6.jpeg)

### Multiple Vessel Analysis:

Multiple vessels can be compared on the charts and table with your preferred analysis parameters.

## 3. All Weather Performers Finder (1/2)

![](_page_26_Picture_1.jpeg)

**New menu:** As in general charter party good weather days are confined to 20-30%, this menu was created to assist you to look into your fleet's latest performance and to find "good performers under adverse weather conditions".

|          | Ships re            | set                                                             | Period                                                                  | reset        | Sail                                                                                | ing Condi                        | tion rese |
|----------|---------------------|-----------------------------------------------------------------|-------------------------------------------------------------------------|--------------|-------------------------------------------------------------------------------------|----------------------------------|-----------|
| hip Name | Ship Name Ship Type | Devied                                                          | <ul> <li>Last 3 mor</li> <li>Last 6 mor</li> <li>Last 12 mor</li> </ul> | nths<br>nths | Speed (kts)<br>RPM                                                                  | 103                              | - 108     |
|          | Max : 10 vessels    | Voyage Number /<br>Loading                                      | © Last 12 mi<br>© From / To<br>Code<br>© Laden ©<br>© Laden + B         | Ballast      | Output (%)<br>Displacement (MT)<br>Fore draft (m)<br>Mid draft (m)<br>Aft draft (m) |                                  |           |
|          |                     | Weather Data<br>Good Weather (u<br>Wind BF s<br>Seas<br>Current | Weather<br>Weathernews've<br>up to & including)<br>5 •<br>•             | reset        | Samp<br>FO (MT)<br>DO/GO/ULS (MT)<br>Dep - 1st Noon ≥<br>Noon - Noon ≥              | ole Data R<br>0<br>0<br>12<br>22 | ange rese |

## 3. All Weather Performers Finder (2/2)

![](_page_27_Picture_1.jpeg)

![](_page_27_Picture_2.jpeg)

The user can input the preferred ship name(s) or ship type, with other filtering parameters and threshold values. Clicking on the "Make Analysis" button provides the user with analysis figures.

| d Weather : Wind                                                   | TH THAT - 2.41                   |                                           |                             |                             |                                |                        |                                  |                             |                              |                                 |                      |
|--------------------------------------------------------------------|----------------------------------|-------------------------------------------|-----------------------------|-----------------------------|--------------------------------|------------------------|----------------------------------|-----------------------------|------------------------------|---------------------------------|----------------------|
|                                                                    | the failed of the All            | Current (WNI) ::                          | -                           |                             |                                |                        |                                  |                             |                              |                                 |                      |
|                                                                    |                                  |                                           |                             |                             |                                |                        |                                  |                             |                              |                                 |                      |
|                                                                    |                                  |                                           |                             |                             |                                |                        |                                  | _                           | _                            |                                 |                      |
| y details data can b                                               | ownloaded by d                   | licking on your p                         | preferred ship :            | same row.                   | * 0.                           | Cside ECA              | D Inside ECA                     | Down                        | nicad                        |                                 |                      |
|                                                                    |                                  |                                           |                             | Al Wester                   |                                |                        |                                  |                             | Cd Micather                  |                                 |                      |
| Ship Name                                                          | t (im)                           | 16                                        | A/E                         | 00/60 e                     | Aurel 1                        | Non. of a<br>Report of | HE A                             |                             | 00,100<br>005 0              |                                 | Rep. of<br>Argonia   |
|                                                                    | 10000                            | 10.05                                     | 2.32                        | 1.43                        | 13.53                          | 32                     | 28.43                            | 22                          | 0.45                         | 13.53                           | 30                   |
| WNISHEP 32                                                         | 40056                            | 10.40                                     | F1000                       |                             |                                |                        |                                  |                             |                              |                                 |                      |
| WNISHEP 32<br>WNISHEP 35                                           | 40000                            | 26.45                                     | 1.70                        | 1.03                        | 142                            | 25                     | 26.33                            | 1.78                        | 0.03                         | 14.4                            | 20                   |
| WRISHEP 32<br>WRISHEP 35<br>WRISHEP 31                             | 40545<br>40545<br>40546          | 26.45                                     | 1.78                        | 8.63<br>8.1                 | 14.2<br>12.42                  | 25<br>14               | 26.35<br>26.52                   | 1.78<br>2.07                | 0.03                         | 14.4                            | 20<br>12             |
| WNISHEP 32<br>WNISHEP 35<br>WNISHEP 31<br>WNISHEP 30               | 40545<br>40545<br>45545<br>40547 | 26.45<br>26.41<br>24.26                   | 1.70<br>2.05<br>1.8         | 8.63<br>6.12                | 142<br>12.42<br>12.47          | 25<br>34<br>40         | 26.39<br>26.52<br>24.12          | 1.78<br>2.07<br>1.8         | 0.03<br>0.12<br>0.12         | 14.4<br>12.57<br>12.45          | 20<br>12<br>36       |
| WRISHEP 32<br>WRISHEP 35<br>WRISHEP 31<br>WRISHEP 30<br>WRISHEP 33 | 40545<br>40545<br>40547<br>46547 | 26.45<br>26.45<br>26.41<br>24.26<br>24.01 | 1.78<br>2.05<br>1.8<br>1.98 | 1.03<br>1.1<br>1.12<br>1.12 | 142<br>12.42<br>12.47<br>11.99 | 25<br>14<br>40<br>25   | 26.39<br>26.52<br>24.12<br>34.05 | 1.78<br>2.07<br>1.8<br>1.99 | 0.03<br>0.12<br>0.12<br>0.12 | 14.4<br>12.57<br>12.45<br>12.01 | 20<br>12<br>36<br>23 |

The analysis table is made for All Weather / Good Weather conditions.

The overall analysis, as well as the daily ship reports, can be downloaded in Excel format by clicking on vessel names.

## 4. Voyage Performance Evaluation (1/3)

![](_page_28_Picture_1.jpeg)

**New menu:** Utilizing ship reports, this menu allows you to get a **summary of the performance of the vessels for each voyage**, in <u>good weather conditions and all weather conditions</u>.

The user can input the ship name(s) and time period in the filtering panel.

Clicking on the "Make Analysis" button provides the user with a summary table with filtered ships and analysis values.

| Daily Performance                  |            |                  |          |                     |             |       |
|------------------------------------|------------|------------------|----------|---------------------|-------------|-------|
| Hanagement                         |            | Ships            | reset    | Pe                  | riod        | reset |
| Performance                        |            | Ship Name  Ship  | Туре     |                     | 🖯 Last 3 mo | nths  |
| Evaluation                         | Ship Name  |                  | 1        | Desized.            | Last 6 mo   | nths  |
| K Maintenance Records              |            | Max : 10 vessels |          | Period              | From / To   | Dates |
| Linux a r                          |            | ULTRA LETIZIA    | <u> </u> |                     |             | 1     |
| All Weather Based                  |            | ULTRA COLONSAY   |          | Voyage Number / Cod | e           |       |
| CP Warranty Based                  |            |                  |          |                     |             |       |
| Voyage Performance O<br>Evaluation |            |                  |          |                     |             |       |
| 120                                |            |                  |          |                     |             |       |
|                                    | Chin Crown |                  |          |                     |             |       |
|                                    | Ship Group |                  |          |                     |             |       |
|                                    |            |                  | Make     | Anabasia            |             |       |

## 4. Voyage Performance Evaluation (2/3)

![](_page_29_Picture_1.jpeg)

For each vessel, the user can see the list of voyages performed during the selected period of time, as well as the performance of the vessel during these voyages.

If you click on the vessel name, you will be redirected to the menu *"1. Daily performance management"*, where you can see the list of all noon reports of the vessel.

| Filf | <b>ering</b><br>Good We | Set-up       | ent : ALL , B  | F ≤ 4             | ۲                   | OutsideEC/        | A 🔍 Insid           | leECA |       |                  |                  |                                |        |                | D             | ownload | 0                | Setting          |                      |
|------|-------------------------|--------------|----------------|-------------------|---------------------|-------------------|---------------------|-------|-------|------------------|------------------|--------------------------------|--------|----------------|---------------|---------|------------------|------------------|----------------------|
|      |                         | d            |                | Depa              | irture              | Arr               | ival                |       |       |                  | I                | All Weathe                     | ۲.     |                |               |         |                  | Gr               | ood V                |
|      |                         | Ship<br>Name | Voyage<br>Code | Port              | DateTime<br>(UTC)   | Port              | DateTime<br>(UTC)   | L/B   | Speed | M/E FO<br>(/day) | A/E FO<br>(/day) | A/E<br>DO/GO/<br>ULS<br>(/day) | ME RPM | ME<br>Output % | #of<br>Report | Speed   | M/E FO<br>(/day) | A/E FO<br>(/day) | A<br>D6/<br>U<br>(/( |
|      |                         |              | 51 L           | SAN<br>LORENZO    | 2016-08-01<br>09:00 | PORT<br>ELIZABETH | 2016-08-17<br>14:06 | Laden | 10.4  | 19.67            | 1.94             | -                              | 95.3   | 8              | 16            | 10,4    | 19.67            | 1.94             |                      |
|      |                         |              | 51             | PORT<br>ELIZABETH | 2016-08-18<br>05:48 | SINGAPORE         | 2016-09-07<br>09:42 | Laden | 11.0  | 19.35            | 1.97             | 0.01                           | 96.8   | -              | 22            | 11.0    | 19.39            | 1,98             | 0                    |
|      |                         | MEDI         | 051 L          | SINGAPORE         | 2016-09-08<br>11:30 | CAI LAN           | 2016-09-13<br>04:48 | Laden | 11.5  | 19.68            | 2.03             | 0.00                           | 96.7   | 9              | 5             | 11.7    | 19.69            | 2.07             | 0                    |
|      | *                       | OKINAWA      | 052 L          | CAI LAN           | 2016-09-21<br>16:48 | TAICANG           | 2016-10-13<br>20:24 | Laden | 11.9  | 18.97            | 1.84             | 0.00                           | 96.5   | S              | 14            | 12.0    | 19.03            | 1.85             | C                    |
|      |                         |              | V.201663       | TAICANG           | 2016-10-18<br>01:48 | BALBOA            |                     | Laden | 10.7  | 23.67            | 2.09             | 0.04                           | 96.4   |                | 4             | 10.7    | 23.67            | 2.09             | 0                    |
|      |                         |              |                |                   | Tota                | ıl                |                     |       | 11.1  | 19.62            | 1.94             | 0.01                           | 96.3   | 2              | 61            | 11.1    | 19.67            | 1.95             | 0                    |
|      |                         |              |                |                   |                     |                   |                     |       | •     |                  |                  |                                |        |                |               |         |                  |                  | 1                    |

WW weathernews Always WITH you!

You can also download the data in **Excel format** by clicking on the symbol next to the ship name.

|           |              |             |            |                     |            |                    |                    | Voyage  | e Number  |                    | v    | .201663      |     | 052 L       |       | 051 L        |      | 51               | 51 L            |
|-----------|--------------|-------------|------------|---------------------|------------|--------------------|--------------------|---------|-----------|--------------------|------|--------------|-----|-------------|-------|--------------|------|------------------|-----------------|
|           |              |             |            |                     |            |                    |                    | Depart  | ture Time |                    | 2016 | -10-18 01:48 | 201 | 16-09-21 16 | :48 2 | 2016-09-08 1 | 1:30 | 2016-08-18 05:48 | 2016-08-01 09:0 |
|           |              |             |            |                     |            |                    |                    | Arriv   | al Time   |                    |      | -            | 201 | 16-10-13 20 | :24 2 | 2016-09-13 0 | 4:48 | 2016-09-07 09:42 | 2016-08-17 14:0 |
|           |              |             |            |                     | /          |                    |                    | Depar   | ture Port |                    | т    | AICANG       | 1   | CAI LAN     |       | SINGAPOR     | RE   | PORT ELIZABETH   | SAN LORENZ      |
|           |              |             |            |                     |            |                    |                    | Arriv   | al Port   |                    | YA   | NGZHOU       |     | -           |       | -            |      | -                | -               |
|           |              |             |            |                     |            |                    |                    | Loading | Condition |                    |      | Laden        |     | Laden       |       | Laden        |      | Laden            | Laden           |
|           |              |             |            |                     |            |                    |                    |         | Dis       | stance             |      | -            | ┢   | 3788        |       | 1285         |      | 5302             | 3772            |
|           |              |             |            |                     |            |                    |                    |         | 1         | lime               |      | -            |     | 318.9       |       | 111.5        |      | 480.2            | 361.0           |
| Filtering | Set-up       |             |            |                     |            |                    |                    |         | s         | peed               |      | -            |     | 11.9        |       | 11.5         |      | 11.0             | 10.4            |
|           |              |             |            |                     |            |                    |                    |         | FO        | (Total)            |      | -            |     | 275.69      |       | 98.54        |      | 407.76           | 325.48          |
| Good We   | ather : Curr | ent: ALL, B | F ≤ 4      |                     |            |                    |                    |         | FO        | (/day)             |      | -            |     | 20.75       |       | 21.21        |      | 20.38            | 21.64           |
|           |              |             | /          | ۲                   | OutsideEC/ | A O II             |                    |         | DO/G      | O/ULSFO<br>Total)  |      | -            |     | -           |       | -            |      | -                | -               |
| -         |              | -           |            |                     |            |                    |                    |         | DO/Ġ      | O/ULSFO<br>(day)   |      | -            |     | -           |       | -            |      | -                | -               |
|           |              |             | Depa       |                     |            | ival               |                    |         | M/E F     | O (Total)          |      | -            |     | 252.02      |       | 91.43        |      | 387.22           | 295.81          |
|           | Shin         |             |            |                     |            |                    |                    |         | M/E F     | O (/day)           |      | -            |     | 18.97       |       | 19.68        |      | 19.35            | 19.67           |
|           | Name         | Code        |            | DataTimo            |            | DataTi             | All M/s            | athor   | A/E F     | O (Total)          |      | -            |     | 24.50       |       | 9.43         |      | 39.42            | 29.18           |
|           |              |             | Port       | (UTC)               | Port       | (UTC               | 0.00               | caurier | A/E F     | O (/day)           |      | -            |     | 1.84        |       | 2.03         |      | 1.97             | 1.94            |
|           |              |             |            |                     |            |                    |                    |         | Weath     | er Factor          |      | -            |     | 0.7         |       | 0.4          |      | 0.1              | -0.8            |
|           | /            | 511         | SAN        | 2016-08-01          | PORT       | 2016-08            |                    |         | Curre     | nt Factor          |      | -            |     | 0.1         |       | 0.0          |      | -0.3             | 0.2             |
|           |              | JIL         | LORENZO    | 09:00               | ELIZABETH  | 14:06              |                    |         | Perform   | ance Speed         |      | -            |     | 11.1        |       | 11.1         |      | 11.2             | 11.0            |
|           |              | F.1         | PORT       | 2016-08-18          | CINCADODE  | 2016-09            |                    |         | A/E DC    | D/GO/ULS<br>Total) |      | -            |     | -           |       | -            |      | -                | -               |
|           |              | 51          | ELIZABETH  | 05:48               | SINGAPORE  | 09:42              |                    |         | A/E DO    | D/GO/ULS<br>(day)  |      | -            |     | -           |       | -            |      | -                | -               |
|           |              | 0511        | GINICADODE | 2016-09-08          | CATLAN     | 2016-09            |                    |         | ME        | RPM                |      | -            |     | 96.5        |       | 96.7         |      | 96.8             | 95.3            |
|           | MEDI         | 051 L       | SINGAPORE  | 11:30               | CAI LAN    | 04:48              |                    |         | ME        | Output             |      | -            |     | -           |       | -            |      | -                | -               |
| Ľ         | OKINAWA      | 052 L       | CAI LAN    | 2016-09-21<br>16:48 | TAICANG    | 2016-10-1<br>20:24 | <sup>3</sup> Laden | 11.9    | 18.97     | 1.84               | 0.00 | 96.5         | 8   | 14          | 12.0  | 19.03        | 1.85 | 0.0              |                 |
|           |              | V.201663    | TAICANG    | 2016-10-18<br>01:48 | BALBOA     | ÷                  | Laden              | 10.7    | 23.67     | 2.09               | 0.04 | 96.4         | ×   | 4           | 10.7  | 23.67        | 2.09 | 0.1              |                 |
|           |              |             |            | Tota                | al         |                    |                    | 11.1    | 19.62     | 1.94               | 0.01 | 96.3         | 4   | 61          | 11.1  | 19.67        | 1.95 | 0.(              |                 |
|           |              |             |            |                     |            |                    |                    | •       |           |                    |      |              |     |             |       |              |      |                  |                 |
|           |              |             |            |                     |            |                    |                    |         |           |                    |      |              |     |             |       |              |      |                  |                 |

Vessel Name : Ship A

![](_page_31_Figure_1.jpeg)

#### Maintenance Record

Lighter colored graphs are based on less than 30 data points.

Benchmark in Speed graph and M/E FO consumption not available due to missing RPM.

Period 1 (2011/03/18 ~ 2012/03/18) [13/38]
Period 3 (2014/11/12 ~ 2017/01/05) [259/528]

**Conditions Adopted in this Analysis:** 

Period 2 (2012/03/26 ~ 2014/10/29) [354/574]

| %MCR (%)    |          |    | 35.6 | 38.0 | 40.5 | 43.2 | 45.9 | 48.8 |      | 54.9 |      |
|-------------|----------|----|------|------|------|------|------|------|------|------|------|
| RPM         |          | 10 | 90   | 92   | 94   | 96   | 98   | 100  | 102  | 104  | 106  |
|             | Period 1 | 1  | 11.4 | 11.6 | 11.9 | 12.1 | 12.4 | 12.6 | 12.9 | 13.1 | 13.4 |
| Speed (kts) | Period 2 | 0  | 11.2 | 11.5 | 11.7 | 12.0 | 12.2 | 12.4 | 12.7 | 12.9 | 13.2 |
|             | Period 3 | 3  | 11.6 | 11.8 | 12.1 | 12.4 | 12.6 | 12.9 | 13.1 | 13.4 | 13.6 |
|             | Period 1 | 7  | 14.6 | 15.6 | 16,7 | 17.7 | 18.9 | 20.1 | 21.3 | 22.6 | 23.9 |
| M/E FOC(mt) | Period 2 | 7  | 14.7 | 15.7 | 16.7 | 17.8 | 19.0 | 20.2 | 21.4 | 22.7 | 24.0 |
|             | Period 3 | 3  | 14.3 | 15.3 | 16.3 | 17.3 | 18.4 | 19.6 | 20.8 | 22.0 | 23.3 |

weathernews Always WITH you! Always WITH you!

![](_page_32_Picture_1.jpeg)

This menu is an update of your existing "CP warranty analysis" menu.

Utilizing VAR (Voyage Audit Reports), this menu picks up vessels meeting the different filters you set up (ship name, ship type, ship size, period of analysis, loading, wind BF, current, speed, etc.) and shows:

\* the average speed and consumption during your specified period

\* your colleagues comments

| Ship Name Ship Type     Ship Name     Max : 10 vessels     Max : 10 vessels     Period     Image: CP Good Weather Definition reset     Wind BF   Ship Group     Image: CP Good Weather Definition reset     Waves   Image: DSS   Image: Maxee Height s     Image: CP Good Weather Definition reset     Image: Wave Height s     Image: CP Good Weather Definition reset     Image: CP Good Weather Definition reset                                                                                                    | ion Warrant res | & Consumption | Speed       | reset | Period             |                   | reset | Ships                   |          |
|----------------------------------------------------------------------------------------------------|-----------------|---------------|-------------|-------|--------------------|-------------------|-------|-------------------------|----------|
| Ship Name              • Last 6 months             • Last 6 months             • Foll Speed             • Form / To Dates             • From / To Dates             • Do (mt/day)             • Do (mt/day)             •             • Do (mt/day)             •             • Do (mt/day)             •             • Do (mt/day)             •             • Do (mt/day)             •             • Do (mt/day)             •             •                                                                                                    | -               | -             | Speed (kts) |       | Cast 3 months      |                   |       | 🖲 Ship Name 🗍 Ship Type |          |
| Max : 10 vessels       Period       © Last 12 months       FO (mt/day)       -         © From / To Dates       -       O (mt/day)       -         Voyage Number / Code                                                                                                    | Eco Speed       | Full Speed    |             |       | Last 6 months      |                   | ]     |                         | hip Name |
| Norder (m) Norder (m) Norder ( | -               | -             | FO (mt/day) |       | Cast 12 months     | Period            |       | Max : 10 vessels        |          |
| voyage Number / Code<br>Loading ● Laden ● Ballast<br>Dep. Port<br>Arr. Port<br>CP Good Weather Definition reset<br>Wind BF ≤ 5 ▼<br>Waves ● DSS ● Meter<br>DSS ≤ ▼<br>Wave Height ≤ ●<br>Unrent →                                                                                                    | -               | -             | DO (mt/day) |       | From / To Dates    |                   |       |                         |          |
| voyage Number / Code<br>Loading ● Laden ◎ Ballast<br>Dep. Port<br>Arr. Port<br>CP Good Weather Definition Teset<br>Wind BF ≤ 5 ▼<br>Waves ● DSS ◎ Meter<br>DSS ≤ ▼<br>Wave Height ≤ 「<br>Wave Height ≤ 「<br>Wave Height ≤ 「                                                                                                    |                 |               |             |       | -                  |                   |       |                         |          |
| Loading ● Laden ● Ballast   Dep. Port   Arr. Port     CP Good Weather Definition reset   Wind BF   S ▼   Waves   ● DSS ● Meter   DSS   S ▼   Wave Height   Current                                                                                                    |                 |               |             |       | e                  | Voyage Number / C |       |                         |          |
| ip Group ▼                                                                                                    |                 |               |             |       | 🖲 Laden 🔘 Ballast  | Loading           |       |                         |          |
| ip Group ▼                                                                                                    |                 |               |             |       |                    | Dep. Port         |       |                         |          |
| CP Good Weather Definition reset         Wind BF       ≤         Waves       ● DSS ● Meter         DSS       ≤         Wave Height       ≤         Current                                                                                                    |                 |               |             |       |                    | Arr. Port         |       |                         |          |
| wind BF ≤ 5 ▼<br>Waves ● DSS ◎ Meter<br>DSS ≤ ▼<br>Wave Height ≤ (m)<br>Current ▼                                                                                                    |                 |               |             | reset | Weather Definition | CP Good           |       |                         |          |
| hip Group ▼ Waves ● DSS ◎ Meter<br>DSS ≤ ▼<br>Wave Height ≤ (m)<br>Current ▼                                                                                                    |                 |               |             |       | 5 🔹                | Wind BF ≤         |       |                         |          |
| nip Group ▼ DSS ≤ ▼<br>Wave Height ≤ (m)<br>Current ▼                                                                                                    |                 |               |             |       | DSS 🔘 Meter        | Waves             |       |                         |          |
| nip Group       Vave Height <                                                                                                    |                 |               |             |       | •                  | DSS ≤             |       |                         |          |
| nip Group Current T                                                                                                    |                 |               |             |       | (m)                | Wave Height ≤     |       |                         |          |
|                                                                                                    |                 |               |             |       | ¥                  | Current           |       |                         | ip Group |
| All Ships                                                                                                    |                 |               |             | _     |                    |                   |       | All Ships               |          |
| test Make Analysis Cancel                                                                                                    |                 |               |             |       | sis Cancel         | Make Ana          |       | test                    |          |

![](_page_33_Picture_1.jpeg)

Window showing the results in a list format, based on your filtering options:

Key improvement: Possibility to filter voyage according to CP Full Speed or CP Eco Speed.

|         | Filtering Set-up                                                                                    | CPV                                            | Varranty                |                        |                |                   |                |      |     |          |            |                |         |
|---------|----------------------------------------------------------------------------------------------------|------------------------------------------------|-------------------------|------------------------|----------------|-------------------|----------------|------|-----|----------|------------|----------------|---------|
|         | Ship Type : Tanker   S<br>Period : Last 6 months<br>Wind BF : ≤ 5   DSS :<br>Speed : Full Speed (kt | hip Size : Par<br>  Loading : L<br>≤   Current | namax (- 8<br>aden<br>: | 0000)   Year (<br>List | of Build : 200 | 8/1 - 2014/1<br>t |                |      |     | Downloa  | ad         |                |         |
|         |                                                                                                    |                                                |                         | C                      | harterparty V  | Varranty Ana      | alysis         |      |     | Internal | Informatic | n Sharing      |         |
|         | Ship Name 🔺                                                                                         | DWT 🝦                                          | Perf                    | ormance Spec           | ed (kts)       | ĺ                 | Daily FO (MT/d |      | Ons | Tech     | l egal     | Finance        | Comment |
|         |                                                                                                    |                                                | All Wx 👙                | Good Wx 🔶              | CP 🔶           | All Wx 👙          | Good Wx 👙      | CP 🔶 |     | - August | and a set  | - in an encour |         |
| 1       | Ship 32                                                                                             | 57991                                          | 13.20                   | 13.30                  | 14.0           | 32.34             | 32.35          | 32.4 |     |          |            |                | ^       |
| 2       | Ship 11                                                                                             | 56047                                          | 12.12                   | 12.12                  | 12.5           | 24.88             | 26.53          | 25.0 | •   |          |            |                |         |
| 3       | Ship 21                                                                                             | 55614                                          | 11.74                   | 12.30                  | 14             | 27.42             | 29.94          | 32,8 |     |          |            |                |         |
| 4       | Ship 43                                                                                             | 58730                                          | 12.21                   | 12.58                  | 14.0           | 29.48             | 29.97          | 32.8 |     |          |            |                |         |
| 5       | Ship 30                                                                                             | 57905                                          | 13,70                   | 12.80                  | 14             | 30.00             | 29.88          | 32.8 |     |          |            |                |         |
| 6       | Ship 10                                                                                             | 55612                                          | 11.39                   | 11.33                  | 13             | 26.20             | 25.63          | 26.4 |     |          |            |                |         |
| ,7<br>, | Ship 17                                                                                             | 56111                                          | 13.10                   | 13.70                  | 14.0           | 29.97             | 29.98          | 30.0 |     |          |            |                |         |

![](_page_34_Picture_1.jpeg)

Window showing the results in a chart format, based on your filtering options:

Each dot on the chart represents a ship. You can zoom in on preferred vessels or speed/consumption range.

![](_page_34_Figure_4.jpeg)

![](_page_35_Picture_1.jpeg)

If you click on a vessel name, the page below opens and you can see the the history of voyages of this vessel, and download VAR. This page is very similar to the one you have today.

### A few key improvements:

- Separation between Inside ECA / Outside ECA
- Possibility to add comments (Ops, Tech, Legal, Finance)

|               |                    |                            |                                                                |                                            |                         |                     |        | I      | nterna                                           | l Share                 | Infor | matio     |         |         |        |              |              |   |      |   |
|---------------|--------------------|----------------------------|----------------------------------------------------------------|--------------------------------------------|-------------------------|---------------------|--------|--------|--------------------------------------------------|-------------------------|-------|-----------|---------|---------|--------|--------------|--------------|---|------|---|
|               | Filterir           | ıg Set-uj                  | CP Warranty                                                    |                                            |                         |                     |        | Yo     | ur comr<br><sub>Team</sub>                       | nent<br><sub>Scor</sub> | e     |           |         |         | Con    | iment        |              |   |      |   |
|               | Sl                 | hip Name<br>sis Period     | : 2016/01/31 - 2016                                            | Search                                     | 2 me                    |                     |        |        | ) Operatio<br>) Technica<br>) Legal<br>) Finance | ns O<br>al O            | inpu  | it your d | comment |         |        |              |              |   | Save |   |
| Good<br>It ca | weather<br>be conf | definition<br>firmed in ea | employed on each voyage may<br>ach report and/or CP Warranty A | vary.<br>Analysis History table to be dowr | loaded.                 |                     |        |        | History<br><sub>Date</sub>                       | (UTC)                   | Tear  | n Score   | 8       |         |        | Findings     |              |   | PIC  | * |
| Los           | s / Savi           | ing Total                  | Time: 34.6 hours say                                           | ving , FO: 16.56 mt savin                  | ng , DO: 7.56 mt saving |                     |        | 1.1    |                                                  |                         |       |           |         |         | No     | Data         |              |   |      |   |
| God           | d Weat             | ther Anal                  | ysis Summary                                                   |                                            |                         |                     |        |        |                                                  |                         |       |           |         |         | _      |              |              |   |      |   |
|               |                    |                            |                                                                |                                            | (/day)                  |                     |        | × .    |                                                  |                         |       |           |         |         | C      | ose          |              |   |      | 4 |
|               | ş                  | peed                       | FO DO RPM S                                                    | lip(%) Speed DO                            | RPM Slip(%)             |                     |        |        |                                                  |                         |       |           |         |         |        |              |              | 1 |      |   |
| Bal           | ast 1              | 3.95 2                     | 9.04 0.07 108.72                                               | 7.74                                       |                         |                     |        |        |                                                  |                         |       |           |         |         |        |              |              |   |      |   |
| Lac           | en 1               | 1.75 2                     | 5.94 0.05 102.90 1                                             | 18.96                                      |                         |                     |        |        |                                                  |                         |       |           |         |         |        |              |              | / |      |   |
| CP \          | Varrar             | nty Anal                   | ysis History                                                   |                                            |                         | _                   |        |        |                                                  |                         |       |           |         |         |        |              | 1            | / |      |   |
|               | ĩ                  |                            |                                                                |                                            |                         | Download            |        |        |                                                  |                         |       |           |         |         |        | 8            | _/           |   |      |   |
|               |                    |                            |                                                                | Voyage Info                                |                         |                     |        | Canter | party Wari                                       | ranty Anai              |       |           | 1       | nternal | Inform | ation Sharir |              |   |      |   |
|               |                    | L/B 🔻                      | Departure<br>Port                                              |                                            |                         |                     | All Wx | Good   | CP                                               | All Wx                  |       |           | Ops     | Tech    | Legal  | Finance      | Edit         |   |      |   |
| ÷             | -                  | в                          | NING DE                                                        | 2016/07/23T04:00:00                        | SURIGAO                 | 2016/07/26T22:00:00 | 12.7   | 0.0    | 13                                               | 24.00                   | 0.0   | 23.6      | •       | 0       | 0      |              | R            |   |      |   |
| *             | 091                | L                          | 17.35N 124.50E                                                 | 2016/07/02T05:45:00                        | NINGDE                  | 2016/07/04T06:30:00 | 12.5   | 12.9   | 14                                               | 32.14                   | 32.24 | 32.8      |         |         |        |              | R            |   |      |   |
| *             | 091                | L                          | SURIGAO                                                        | 2016/06/30T09:00:00                        | 17.35N 124.50E          | 2016/07/02T05:45:00 | 11.9   | 0.0    | 13.00                                            | 24.50                   | 0.0   | 26.60     |         |         |        |              | B            |   |      |   |
| ÷             |                    | в                          | NING DE                                                        | 2016/06/14T09:00:00                        | SURIGAO                 | 2016/06/18T00:30:00 | 13.3   | 14.0   | 14.5                                             | 26.53                   | 32.42 | 33.5      |         |         |        |              | R            |   |      |   |
| *             |                    | L                          | SURIGAO                                                        | 2016/06/04T05:48:00                        | NING DE                 | 2016/06/08T09:24:00 | 11.1   | 11.5   | 12.0                                             | 24.59                   | 24.57 | 25.0      |         |         |        |              | R            |   |      |   |
| ÷             | 000                | в                          | 19.84N 115.14E                                                 | 2016/05/19T04:00:00                        | SURIGAO                 | 2016/05/21T23:12:00 | 14.0   | 14.2   | 14.5                                             | 31.85                   | 32.16 | 33.5      |         |         |        | 0            | R            |   |      |   |
|               | 090                | U                          |                                                                |                                            |                         |                     |        | 1.416  | 2                                                |                         |       |           |         |         |        |              | And a second |   |      |   |

![](_page_36_Picture_1.jpeg)

Users can **download** past Voyage Audit Report (VAR) records in **EXCEL format** by clicking on *"Download"*, as well as VAR reports by clicking on the little symbol on the left next to each voyage.

| WW weathernows down with your                                                                                                    |                                                     |                                         |                                   |                                                |                  |                              |                          |                                 |                       |                          |                                         |                                          |
|----------------------------------------------------------------------------------------------------|-----------------------------------------------------|-----------------------------------------|-----------------------------------|------------------------------------------------|------------------|------------------------------|--------------------------|---------------------------------|-----------------------|--------------------------|-----------------------------------------|------------------------------------------|
| NUCCESSION OF THE TRANSPORT                                                                                                    |                                                     |                                         |                                   |                                                |                  |                              |                          |                                 |                       |                          |                                         |                                          |
| Voyage Audit Report                                                                                                    |                                                     |                                         |                                   |                                                |                  |                              |                          |                                 |                       |                          |                                         |                                          |
| WWI Truck Sectors SocI140205 200216<br>Data September 16, 2014                                                                                                    |                                                     |                                         | CD Warranty Analysis History      |                                                |                  |                              |                          |                                 |                       |                          |                                         |                                          |
| Vessel Nave                                                                                                    |                                                     | -                                       | Ship Name                         |                                                |                  |                              |                          |                                 |                       |                          |                                         |                                          |
| Programed for:                                                                                                    |                                                     |                                         | onp name                          |                                                |                  |                              |                          |                                 |                       |                          |                                         |                                          |
| Departum PEPEL Petrany IE 2814 0 08/VE<br>Annuel GNECIAD Rent 34 2014 80 09/VE<br>Manuel 6                                                                                                    |                                                     |                                         | Loss / Saving Total               | -                                              |                  |                              |                          |                                 |                       |                          |                                         |                                          |
| Start Type Buck CAPILED<br>Looking Continues Later                                                                                                    |                                                     |                                         | Time FO                           | 00                                             |                  |                              |                          |                                 |                       |                          |                                         |                                          |
|                                                                                                    |                                                     |                                         | 34.6 hours saved under-consumed u | nder-consumed                                  |                  |                              |                          |                                 |                       |                          |                                         |                                          |
| 1. Speed and Consumption Warranty & Good Weether Definition Warranted Speed about 14 DD Knots                                                                                                    |                                                     |                                         | Good Weather Analysis             |                                                |                  |                              |                          |                                 |                       |                          |                                         |                                          |
| Warnander FO Consumption: about 57.00 MTIoby<br>Management CO1800 Consumption: 0.0 MTIOby                                                                                                    |                                                     |                                         | Outside ECA                       | Inside ECA                                     |                  |                              |                          |                                 |                       |                          |                                         |                                          |
| Good Weather Defention. Weid lock Beautor Force 4, Significant wave height 1.5                                                                                                    |                                                     |                                         | Speed FO DO                       | RPM Slip (%) Speed DO RP                       | M Slip (%)       |                              |                          |                                 |                       |                          |                                         |                                          |
| 2. Speed and Comunation Calculation                                                                                                    |                                                     |                                         | Ballast 13.95 29.04 0.07 1        | 38.72 7.74                                     |                  |                              |                          |                                 |                       |                          |                                         |                                          |
| PEPEL (Pebruary 5, 17:00 UTC) - 21-10.05 57-39.82 (Pebruary 25, 16:33 UTC)                                                                                                    |                                                     |                                         | Laden 11.75 25.94 0.05            | 02.9 18.96                                     |                  |                              |                          |                                 |                       |                          |                                         |                                          |
| First Diff. 1997 A March Lott.<br>First DB 1997 Town survey plane<br>Tower Taxes and Tax DF 1997 A March Lotter and A March Lotter and A March Lotter an |                                                     | 2                                       | CP Warranty Analysis History      |                                                |                  |                              |                          |                                 |                       |                          |                                         |                                          |
| 21-10.05 57-39.0E (Felmany 25, 16:00 UTC) - GIMSOAO (March 24, 95:30 UTC) (Economical apend)                                                                                                    |                                                     |                                         | Voyage Informatic                 | n Loss/Saving (N                               | inus: Saving)    |                              | Good                     | Weather Analysis &              | Entire Voyage Analysi | S                        |                                         | Good Weather Definition Speed            |
| Terre Land 42.2 Hours Land<br>Field Sk. 19.2 Million Construction                                                                                                    |                                                     |                                         | L/B Voy# Eco Dep Port             | ATD Arr Port ATA Time FO (                     | mt) DO (mt) Anal | ysis Dist (nm) Time<br>(hrs) | Avg Weath<br>Speed Facto | er Current Per<br>r Factor Spei | f RPM SLIP            | FO Total DO T<br>(mt) (m | fotal Daily FO Daily [<br>it) (mt) (mt) | O Wind (BF) Seas (m) Current Speed (kts) |
| Diesel/Cas Ol No Over-consumption / Saving                                                                                                    |                                                     |                                         | B U NING DE 2                     | 16/07/<br>T04:0 SURIGA 2016/07/<br>26122:0 0 0 | 0 Wea            | od 0 0                       | 0 0                      | 0                               | 0 0                   |                          | 0 0                                     | 4 2 NonAdv 13                            |
| The following speed and consumption warranties are applied for this period.<br>Warranted Speed and consumption warranties are applied for this period.                                                                                                    |                                                     |                                         |                                   | 0:00                                           | Voy              | age 1131 90                  | 12.6 0.2                 | 12                              | 7 100.2 12.8          | j 90.01 0.1              | 19 24 0.05                              |                                          |
| Wonseted FO Consumption: about 40:00 MTXbay                                                                                                    | Filtering Set-up CP Warran                          | nty                                     | L 91 U 17.35N 20<br>17.35N 03     | 16/07/ 2016/07/<br>T05:4 NINGDE 04T06:3 2.2 0  | -0.19 Wea        | ther 614 46.3                | 13.3 0                   | 12.                             | 9 114.5 19.84         | 62.2 0.1                 | 18 32.24 0.09                           | 4 2 NonAdv 14                            |
| Consumption:                                                                                                    | -                                                   |                                         |                                   | 500 0:00                                       | Voy              | age 644 48.8<br>od o         | 13.2 0.3                 | 12                              | 5 114.5 20.19         | / 65.35 0.2              | 21 32.14 0.1                            | 1 0 North 10                             |
| •                                                                                                    | Ship Name :                                         | Searc                                   | L 91 E SURIGA 3                   | T09:0 17.35N 2210077<br>T09:0 124.50E 5:00     | 0 Wea            | ther 0 0                     | 113 0.1                  | 11                              | 0 1001 210            | 3 4574 01                | 17 24.5 0.04                            | 4 Z. WOTHOV. 13                          |
| $\backslash$                                                                                                    | Analysis Period : 2016/01/31 - 2                    | 2016/07/29                              | 20                                | 16/06/ guppios 2016/06/                        | Voy:<br>Go       | age 004 44.0<br>od 298 20.5  | 14.5 0                   | 14                              | 113.5 11.3            | 9 27.69 0.0              | 04 32.42 0.05                           | 4 2 NonAdv 14.5                          |
| $\backslash$                                                                                                    | Good weather definition employed on each voyage r   | may vary.                               | B U NINGDE 14                     | T09:0 0 0 18T00:3 0 0                          | -0.48 Wea        | ther<br>ire 1140 87.5        | 13 -0.2                  | 13.                             | 3 103.5 12.85         | 5 96.74 0.2              | 28 26.53 0.08                           |                                          |
| $\langle \rangle$                                                                                                    | It can be confirmed in each report and/or CP Warran | nty Analysis History table to be downin | oaded,                            |                                                | 4                | 408                          |                          | 11                              | 100 at 100            | _                        | 1                                       |                                          |
|                                                                                                    |                                                     |                                         |                                   |                                                | 7                |                              |                          |                                 |                       |                          |                                         |                                          |
|                                                                                                    | Loss / Saving Total Time: 34.6 hours                | s saving , FO: 16.56 mt saving          | g , DO: 7.56 mt saving            |                                                |                  |                              |                          |                                 |                       |                          |                                         |                                          |
|                                                                                                    | Outride ECA (/dec)                                  | Jecide ECA /                            | (Idea)                            |                                                |                  |                              |                          |                                 |                       |                          |                                         |                                          |
|                                                                                                    |                                                     |                                         | DDM PE-78()                       |                                                |                  |                              |                          |                                 |                       |                          |                                         |                                          |
|                                                                                                    | Speed PO DO RPM                                     | Silp(%) Speed DO F                      | KPM Sup(36)                       |                                                |                  |                              |                          |                                 |                       |                          |                                         |                                          |
| $\backslash$                                                                                                    | 13.95 29.04 0.07 108.72                             | . 7.74                                  |                                   | /                                              |                  |                              |                          |                                 |                       |                          |                                         |                                          |
|                                                                                                    | Laden 11.75 25.94 0.05 102.90                       | 18.96                                   |                                   |                                                |                  |                              |                          |                                 |                       |                          |                                         |                                          |
|                                                                                                    | CP Warranty Analysis History                        |                                         |                                   |                                                |                  |                              |                          |                                 |                       |                          |                                         | 2                                        |
|                                                                                                    |                                                     |                                         |                                   | Download                                       |                  |                              |                          |                                 |                       |                          | 6 8 B                                   |                                          |
|                                                                                                    |                                                     |                                         |                                   |                                                |                  |                              |                          |                                 | Inter                 | nal Informati            | ion Sharing                             |                                          |
|                                                                                                    | Voy L/B _ Departure                                 |                                         | Arrival                           |                                                |                  |                              |                          |                                 | Ops Tec               | h Legal                  | Finance Edi                             |                                          |
| \                                                                                                    | T Port                                              |                                         |                                   |                                                | All Wx           | Wx CP                        | All Wx                   | Wx CP                           |                       |                          |                                         |                                          |
| $\backslash$                                                                                                    | * B NING DE                                         | 2016/07/23T04:00:00                     | SURIGAO                           | 2016/07/26T22:00:00                            | 12.7             | 0.0 13                       | 24.00                    | 0.0 23.0                        | 6 🔍 🍥                 |                          | • 2                                     |                                          |
|                                                                                                    | ▲ 091 L 17.35N 124.50E                              | 2016/07/02T05:45:00                     | NINGDE                            | 2016/07/04T06:30:00                            | 12.5             | 12.9 14                      | 32.14                    | 32.24 32.1                      | 8 🔍 🔍                 |                          | • 2                                     |                                          |
|                                                                                                    | 191 L SURIGAO                                       | 2016/06/30T09:00:00                     | 17.35N 124.50E                    | 2016/07/02T05:45:00                            | 11.9             | 0.0 13.00                    | 24.50                    | 0.0 26.6                        | 0 🔍 🍭                 |                          | • 2                                     |                                          |
|                                                                                                    | B NING DE                                           | 2016/06/14T09:00:00                     | SURIGAO                           | 2016/06/18T00:30:00                            | 13.3             | 14.0 14.5                    | 26.53                    | 32.42 33.                       | 5 🔍 🔍                 |                          | • 3                                     |                                          |
|                                                                                                    | L SURIGAO                                           | 2016/06/04T05:48:00                     | NING DE                           | 2016/06/08T09:24:00                            | 11.1             | 11.5 12.0                    | 24.59                    | 24.57 25.0                      | 0 🔍 🔍                 |                          | • 2                                     | <b></b>                                  |
|                                                                                                    | 👲 090 B 19.84N 115.14E                              | 2016/05/19T04:00:00                     | SURIGAO                           | 2016/05/21T23:12:00                            | 14.0             | 14.2 14.5                    | 31.85                    | 32.16 33.1                      | 5 🔍 🔍                 |                          | • 2                                     |                                          |
|                                                                                                    | 1090 B HONG KONG                                    | 2016/05/18T15:42:00                     | 19.84N 115.14E                    | 2016/05/19T04:00:00                            | 13.5             | 0.0 13.00                    | 23.90                    | 0.0 23.6                        | io 😐 🍥                |                          | • 2                                     | <u></u>                                  |

|           | Ships             | reset                                | Period                                                                    | reset                                                 | Sail                                                                                                    | ing Condition                                                 | reset |
|-----------|-------------------|--------------------------------------|---------------------------------------------------------------------------|-------------------------------------------------------|----------------------------------------------------------------------------------------------------|---------------------------------------------------------------|-------|
| Ship Name | ● Ship Name  ◎ Sh | Nip Type<br>Perio<br>Voya<br>Load    | © Last<br>© Last<br>© Fron<br>e Number / Code<br>© Lade<br>© Lade         | 3 months<br>6 months<br>12 months<br>n / To Dates<br> | Speed (kts)<br>RPM<br>Output (%)<br>Displacement (MT)<br>Fore draft (m)<br>Mid draft (m)<br>Aft draft (m) | - 103                                                         |       |
|           |                   | Weat<br>Good<br>Wind<br>Seas<br>Curr | Weather<br>er Data Weatherne<br>Weather (up to & includin<br>BF ≤ 5 ▼<br> | reset<br>ws'verified ▼<br>ng)<br>▼ ≤ (m)<br>▼         | Samp<br>FO (MT)<br>DO/GO/ULS (MT)<br>Dep - 1st Noon ≥<br>Noon - Noon ≥<br>Last Noon - Arr ≥               | le Data Range<br>0 -  <br>0 -  <br>12 hou<br>22 hou<br>12 hou | reset |

weathernews Always WITH you! WS Always WITH you!

![](_page_38_Picture_1.jpeg)

Period : Last 12 months | Loading : Laden RPM : 103 - 108 FO : 0 - (MT) | DO/GO/ULS : 0 - (MT) | Dep - 1st Noon : ≥ 12 hours | Noon - Noon : ≥ 21 hours | Last Noon - Arr : ≥ 12 hours

Good Weather: Wind BF (WNI) : ≤ 5 | Current (WNI) : ---

| aly details data can b | e downloaded b | y clicking on yo | ur preterred s | ship name row. | . • 0 | Cood Weather       |           |           |                |         |                    |  |  |  |
|------------------------|----------------|------------------|----------------|----------------|-------|--------------------|-----------|-----------|----------------|---------|--------------------|--|--|--|
| Ship Name              | ¢ DWT ¢ (ton)  | M/E<br>FO Y      | A/E<br>F0      | DO/GO<br>ULS   | Speed | Num. of<br>Reports | M/E<br>FO | A/E<br>F0 | DO/GO<br>ULS + | Speed 4 | Num. of<br>Reports |  |  |  |
| WNISHIP 36             | 46590          | 23.74            | 1.79           | 0.02           | 12.42 | 39                 | 23.6      | 1.78      | 0.02           | 12.38   | 34                 |  |  |  |
| WNISHIP 35             | 46646          | 23.34            | 1,81           | 0.03           | 12.98 | 17                 | 23.36     | 1.8       | 0.04           | 13.15   | 15                 |  |  |  |
| WNISHIP 34             | 46592          | 22.02            | 1.76           | 0.79           | 13.12 | 20                 | 22.02     | 1.76      | 0.79           | 13.12   | 20                 |  |  |  |
| WNISHIP 30             | 46547          | 21.47            | 1,82           | 0.09           | 12.88 | 24                 | 21.47     | 1,82      | 0.09           | 12.88   | 24                 |  |  |  |

weathernews Always WITH you! Always WITH you!

|   | -  | ed Reported<br>(kts) | Spe   | -   | Time Reported<br>(hrs) |      | -   | tance Reported<br>(nm) | Dist |
|---|----|----------------------|-------|-----|------------------------|------|-----|------------------------|------|
|   | -  | Height (m)           | Swel  | -   | Wave Height (m)        | 3    | 2 - | Wind (BF)              |      |
|   | -  | 'E ULS (mt)          | M     | -   | M/E DO/GO (mt)         |      | -   | M/E FO (mt)            |      |
| - | -  | 'E ULS (mt)          | 140 A | -   | A/E DO/GO (mt)         |      | -   | A/E FO (mt)            |      |
|   | -  | er ULS (mt)          | Oth   | -   | Other DO/GO (mt)       |      | -   | Other FO (mt)          |      |
|   |    |                      |       |     |                        |      | -   | RPM                    |      |
| 4 | 55 | BM                   | 132   | 0.5 | 13(5)                  | -0.7 |     | B00 13.0               | TB   |
|   |    |                      |       |     | ок                     |      |     |                        |      |

#### Vessel Name :

| Туре | Date       | UTC Voyage Lat              | Lon Dest. Port     | L/B Distance<br>Reported<br>(nm) | Time<br>Reported<br>(hrs) | Speed<br>Reported<br>(kts) | Instructed<br>Speed<br>(kts) | [Diff]<br>Report -<br>Instructed<br>(kts) | Daily Perf.<br>Spd (kts) | Diff]<br>Inst (kts) | Ship<br>Heading |
|------|------------|-----------------------------|--------------------|----------------------------------|---------------------------|----------------------------|------------------------------|-------------------------------------------|--------------------------|---------------------|-----------------|
| DEP  | 2016-06-14 | Check for all Clear for all | Period             | : 2016/Jan/18                    | - 2016/Jul/13             | 6                          | 12.5                         |                                           |                          | - 222               |                 |
| NOON | 2016-06-15 | Voyage Number               | Date     Date      |                                  | (m)                       |                            | 12.5                         | 0.1                                       | 12.7                     | 0.2                 | 180             |
| ARR  | 2016-06-15 | Dest. Port                  | ☑ L/B 66           | 2 Dist                           | ance Repor                | rted                       |                              | /                                         |                          |                     |                 |
| DEP  | 2016-06-17 | Time Reported               | Speed Reported     | d 🛛 🖸 Inst                       | ructed Spe                | ed                         | 12.5                         |                                           |                          | 0                   |                 |
| NOON | 2016-06-18 | [Diff] Report + Instructed  | d ODaily Perf. Spd | Dif                              | f] Perf. Spd              | i - Inst                   | 12,5                         | 0.1                                       | 12.7                     | 0.2                 | 216             |
| NOON | 2016-06-19 | Wind (WNI)                  | Wave Height (V     | WNI)                             | all Dir (WNI              | )                          | 12,5                         | 0,5                                       | 12.7                     | 0.2                 | 226             |
| ARR  | 2016-06-20 | Swell Height (WNI)          | Current Dir (WI    | NI) 🔽 Curi                       | rent (WNI)                | •                          |                              |                                           |                          |                     |                 |
| DEP  | 2016-06-23 | Weather Factor (WNI)        | Current Factor     | (WNI) 🛛 Win                      | d Dir (Relat              | tive)                      | 12.5                         |                                           |                          |                     |                 |
| NOON | 2016-06-24 | Swell Dir                   | Swell Height       | Vav                              | e Height                  |                            | 12.5                         | 0.1                                       | 12.7                     | 0.2                 | 211             |
| NOON | 2016-06-25 | Total DO/GO                 | Total ULS          | CP S                             | Speed                     |                            | 12.5                         | -0.1                                      | 12.7                     | 0.2                 | 180             |
| NOON | 2016-06-26 | CP FO 183                   | CP DO/GO           | 20 NM/                           | Ton 1.7                   |                            | 12.5                         | -1.3                                      | 12.7                     | 0.2                 | 200             |
| NOON | 2016-06-27 | M/E DO/GO                   | M/E III S          | _ M/E                            | FO                        |                            | 12.5                         | -0.6                                      | 12.7                     | 0.2                 | 225             |
| ARR  | 2016-06-28 | A/E DO/GO                   | A/E ULS            | Othe                             | er FO                     |                            |                              |                                           |                          |                     |                 |
| DEP  | 2016-06-30 | Other DO/GO                 | Other ULS          | RPM                              | 0.6                       |                            | 12.5                         |                                           |                          |                     |                 |
| ARR  | 2016-06-30 | Output                      | Draft FWD          | 🗹 The<br>💟 Draf                  | rmal Load<br>ft AFT       |                            |                              |                                           |                          |                     |                 |
| DEP  | 2016-07-01 | Cargo Weight                | 💟 Disregard        |                                  |                           |                            | 12.5                         |                                           |                          |                     |                 |
| ARR  | 2016-07-01 |                             |                    |                                  |                           |                            |                              |                                           |                          |                     |                 |
| DEP  | 2016-07-01 |                             | OK                 |                                  |                           |                            |                              |                                           |                          |                     |                 |

Threshold

Download

Chart O Setting

**Filtering Set-up** 

![](_page_40_Picture_1.jpeg)

**N**N

weathernews Always WITH you! Always WITH you!

- Good weather conditions and all weather conditions.
- Clicking on ship name shows "Daily Performance Management

| ooa we | auter : Curr | ent : ALL , BI | r 2 4             | ۲                   | OutsideEC4        | A 🔍 Insid           | leECA    |             |                  |                  |                                |        |                |               | ownload | 0                | Setting          |                        |  |
|--------|--------------|----------------|-------------------|---------------------|-------------------|---------------------|----------|-------------|------------------|------------------|--------------------------------|--------|----------------|---------------|---------|------------------|------------------|------------------------|--|
|        |              |                | Depa              | rture               | ure Arri          |                     |          | All Weather |                  |                  |                                |        |                |               |         |                  | Good             |                        |  |
|        | Ship<br>Name | Voyage<br>Code | Port              | DateTime<br>(UTC)   | Port              | DateTime<br>(UTC)   | L/B<br>T | Speed       | M/E FO<br>(/day) | A/E FO<br>(/day) | A/E<br>DO/GO/<br>ULS<br>(/day) | ME RPM | ME<br>Output % | #of<br>Report | Speed   | M/E FO<br>(/day) | A/E FO<br>(/day) | A/<br>DO/<br>UI<br>(/d |  |
|        | MEDI         | 51 L           | SAN<br>LORENZO    | 2016-08-01<br>09:00 | PORT<br>ELIZABETH | 2016-08-17<br>14:06 | Laden    | 10.4        | 19.67            | 1.94             | 12                             | 95.3   | 8              | 16            | 10.4    | 19.67            | 1.94             | -                      |  |
|        |              | 51             | PORT<br>ELIZABETH | 2016-08-18<br>05:48 | SINGAPORE         | 2016-09-07<br>09:42 | Laden    | 11.0        | 19.35            | 1.97             | 0.01                           | 96.8   | -              | 22            | 11.0    | 19.39            | 1.98             | 0.0                    |  |
|        |              | 051 L          | SINGAPORE         | 2016-09-08<br>11:30 | CAI LAN           | 2016-09-13<br>04:48 | Laden    | 11.5        | 19.68            | 2.03             | 0.00                           | 96.7   |                | 5             | 11.7    | 19.69            | 2.07             | 0.0                    |  |
| *      | OKINAWA      | 052 L          | CAI LAN           | 2016-09-21<br>16:48 | TAICANG           | 2016-10-13<br>20:24 | Laden    | 11.9        | 18.97            | 1.84             | 0.00                           | 96.5   | 8              | 14            | 12,0    | 19.03            | 1.85             | 0.0                    |  |
|        |              | V.201663       | TAICANG           | 2016-10-18<br>01:48 | BALBOA            |                     | Laden    | 10.7        | 23.67            | 2.09             | 0.04                           | 96.4   |                | 4             | 10.7    | 23.67            | 2.09             | 0.0                    |  |
|        |              |                |                   | I                   |                   |                     | 11.1     | 19.62       | 1.94             | 0.01             | 96.3                           | ÷      | 61             | 11.1          | 19.67   | 1.95             | 0.               |                        |  |
|        |              |                |                   |                     |                   |                     |          | •           |                  |                  |                                |        |                |               |         |                  |                  | •                      |  |

Note : this menu needs VAR (Voyage Audit Report) data which is provided when OSR or Charter party warranty analysis is utilized.

- a. Averaged speed and consumption capability during your specified periods
- b. Your colleagues' rating (red, yellow, and blue) and relevant findings

| Fi                 | iterii                                                                                                    | ng Set  | -up       | CP                   | Warran      | ty        |                       |            |           |                     |      |                     |                |                      |           |                |       |       |     |          |          |              |      |  |
|--------------------|----------------------------------------------------------------------------------------------------|---------|-----------|----------------------|-------------|-----------|-----------------------|------------|-----------|---------------------|------|---------------------|----------------|----------------------|-----------|----------------|-------|-------|-----|----------|----------|--------------|------|--|
|                    | S                                                                                                    | hip Na  | me :      | REPORT               | 12.1367(21) |           |                       | Saar       | ch        |                     |      |                     |                |                      |           |                |       |       |     |          |          |              |      |  |
| A                  | Analy                                                                                                    | sis Per | iod : 2   | 016/01/31            | 1 - 20      | 016/07/29 |                       | Seal       | GI        |                     |      |                     |                |                      |           |                |       |       |     |          |          |              |      |  |
| Good v<br>It can l | iood weather definition employed on each voyage may vary.<br>t can be confirmed in each report and/or CP Warranty Analysis History table to be downloaded. |         |           |                      |             |           |                       |            |           |                     |      |                     |                |                      |           |                |       |       |     |          |          |              |      |  |
|                    |                                                                                                    |         |           |                      |             |           |                       |            |           |                     |      |                     |                |                      |           |                |       |       |     |          |          |              |      |  |
| Loss               | / Sav                                                                                                    | ing To  | tal       | Time: 3              | 4.6 hours   | saving    | , FO: 16              | .56 mt sa  | aving ,   | DO: 7.56 mt savir   | ing  |                     |                |                      |           |                |       |       |     |          |          |              |      |  |
| Good               | Wea                                                                                                    | ther A  | nalysis S | ummary               |             | _         |                       | 20-        | -         |                     |      |                     |                |                      |           |                |       |       |     |          |          |              |      |  |
|                    |                                                                                                    |         |           |                      |             |           |                       |            | CA (/day) |                     |      |                     |                |                      |           |                |       |       |     |          |          |              |      |  |
|                    |                                                                                                    | Speed   | FO        | ĐO                   | RPM         | Slip(%)   | Speed                 | DO         | RPM       | Slip(%)             |      |                     |                |                      |           |                |       |       |     |          |          |              |      |  |
| Ballas             | it :                                                                                                    | 13.95   | 29.04     | 0.07                 | 108,72      | 7,74      |                       |            |           |                     |      |                     |                |                      |           |                |       |       |     |          |          |              |      |  |
| Lader              | n i                                                                                                    | 11.75   | 25.94     | 0.05                 | 102.90      | 18.96     |                       |            |           |                     |      |                     |                |                      |           |                |       |       |     |          |          |              |      |  |
| CP W               | arra                                                                                                    | nty Ar  | nalysis   | History              |             |           |                       |            |           |                     |      |                     |                |                      |           |                |       |       |     |          |          |              | 1    |  |
|                    |                                                                                                    |         |           |                      |             |           | N                     | lovano Inf |           |                     |      | Download            |                | Corter               | narby Mar | cantu Anal     | velo  | -     |     | Internal | Inform   | ation Charin | 10   |  |
|                    |                                                                                                    |         |           |                      |             |           |                       |            |           |                     |      |                     | Perform        | Carterparty warranty |           |                |       |       |     | Incorner | Intornic | acon onan    | ing  |  |
|                    |                                                                                                    | L/B     | T         | Depart<br>Por        | ture<br>t   |           |                       |            |           |                     |      |                     | All Wy Good CP |                      | CP        | All My Good CD |       |       | Ops | Tech     | Legal    | Finance      | Edit |  |
| ÷                  |                                                                                                    | В       |           | NING                 | DE          | 20:       | L6/07/23T             | 04:00:00   | 5         | SURIGAO             |      | 2016/07/26T22:00:00 | 12.7           | 0.0                  | 13        | 24.00          | 0.0   | 23.6  | 0   | 0        | •        | •            | R    |  |
| *                  | 091                                                                                                    | L       |           | 17.35N 1             | 24.50E      | 20:       | L6/07/02T             | 05:45:00   |           | NINGDE              |      | 2016/07/04T06:30:00 | 12.5           | 12.9                 | 14        | 32.14          | 32.24 | 32.8  |     |          |          |              | R    |  |
| ÷                  | 091                                                                                                    | L       |           | SURIC                | GAO         | 20:       | L6/06/30T             | 09:00:00   |           | 17.35N 124.50E      |      | 2016/07/02T05:45:00 | 11.9           | 0.0                  | 13.00     | 24.50          | 0.0   | 26.60 |     |          |          |              | R    |  |
| ±                  |                                                                                                    | в       |           | NING                 | DE          | 201       | 2016/06/14T09:0       |            |           | SURIGAO             |      | 2016/06/18T00:30:00 | 13.3           | 14.0                 | 14.5      | 26.53          | 32.42 | 33.5  |     |          |          |              | 2    |  |
| *                  |                                                                                                    | L       |           | SURIGAO              |             | 20:       | 2016/06/04T05:48:00   |            |           | NING DE             |      | 2016/06/08T09:24:00 | 11.1           | 11.5                 | 12.0      | 24.59          | 24.57 | 25.0  |     |          |          |              | R    |  |
| ±                  | 090                                                                                                    | В       |           | 19.84N 115.14E 2016/ |             | 16/05/19T | i/19T04:00:00 SURIGAO |            |           | 2016/05/21T23:12:00 | 14.0 | 14.2                | 14.5           | 31.85                | 32.16     | 33.5           |       |       |     |          | R        |              |      |  |
| ÷                  | 090                                                                                                    | В       |           | HONG K               | ONG         | 20:       | L6/05/18T             | 15:42:00   |           | 19.84N 115.14E      |      | 2016/05/19T04:00:00 | 13.5           | 0.0                  | 13.00     | 23.90          | 0.0   | 23,60 | 0   | 0        | 0        |              | R    |  |

weathernews Always WITH you! Always WITH you!

![](_page_42_Picture_1.jpeg)

Excel file download of history data

![](_page_42_Figure_3.jpeg)

#### Loading condition selection

![](_page_43_Picture_0.jpeg)

![](_page_43_Picture_1.jpeg)